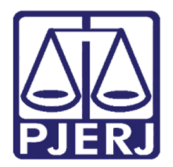

Manual do Usuário – Novo Portal de Serviços

# Consulta Processual – Novo Visualizador de Processo Eletrônico

VISPROCELET

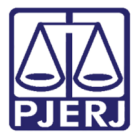

# SUMÁRIO

| 1. | Ac   | cesso ao Novo Portal de Serviços                              | 3  |
|----|------|---------------------------------------------------------------|----|
| 2. | С    | onsulta Processual                                            | 6  |
| 3. | Pr   | rocesso Eletrônico - Novo Visualizador                        | 8  |
|    |      | Acessibilidade                                                | 9  |
|    |      | Responsividade                                                | 9  |
|    |      | Funcionalidades                                               | 9  |
| 3  | 3.1  | Ocultar / Mostrar Menu1                                       | 1  |
| 3  | 3.2  | Alternar entre Visualizadores1                                | 2  |
| 3  | 3.3  | Habilitar / Desabilitar Sons1                                 | 4  |
| 3  | 3.4  | Ocultar / Mostrar Barra de Ferramentas1                       | 4  |
| 3  | 3.5  | Exibir / Ocultar Caixa de Seleção1                            | 5  |
| 3  | 3.6  | Retrair / Expandir Todos (no índice)1                         | 6  |
| 3  | 3.7  | Próximo Documento ou Documento Anterior (no índice)1          | 7  |
| 3  | 3.8  | Pesquisar Índice1                                             | 8  |
| 3  | 3.9  | Adicionar / Remover dos Favoritos2                            | 1  |
| 3  | 3.10 | Mostrar Documentos Favoritados / Mostrar Todos os Documentos2 | 3  |
| 3  | 3.11 | Baixar o Processo Atual em PDF2                               | :4 |
| 3  | 3.12 | 2 Separar em Duas Telas / Juntar em uma Tela2                 | 6  |
| 3  | 3.13 | Adicionar / Remover dos Favoritos2                            | 7  |
| 3  | 3.14 | Diminuir / Aumentar Zoom                                      | 0  |
| 3  | 3.15 | 5 Ajustar à Largura da Página3                                | 1  |
| 3  | 3.16 | 6 Exibir no Tamanho Real3                                     | 1  |
| 3  | 3.17 | 7 Ajustar à Altura da Página                                  | 2  |
| 3  | 3.18 | Girar o Documento para a Esquerda / Direita3                  | 3  |
| 3  | 3.19 | 9 Salvar Cópia do Documento em Exibição3                      | 3  |
| 3  | 3.20 | 9 Procurar no Documento                                       | 4  |
| 4. | Hi   | istórico de Versões                                           | 6  |

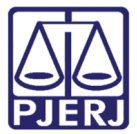

# **Consulta Processual**

## 1. Acesso ao Novo Portal de Serviços

Abra o navegador e acesse o site do Tribunal de Justiça do Estado do Rio de Janeiro através do endereço http://www.tjrj.jus.br. Na tela inicial clique em **Serviços**, disponível no menu horizontal, e, em seguida, clique em **Processo Eletrônico**.

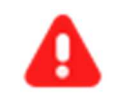

**ATENÇÃO:** Recomenda-se o uso de navegadores atualizados como Google Chrome, Mozilla Firefox e Microsoft Edge.

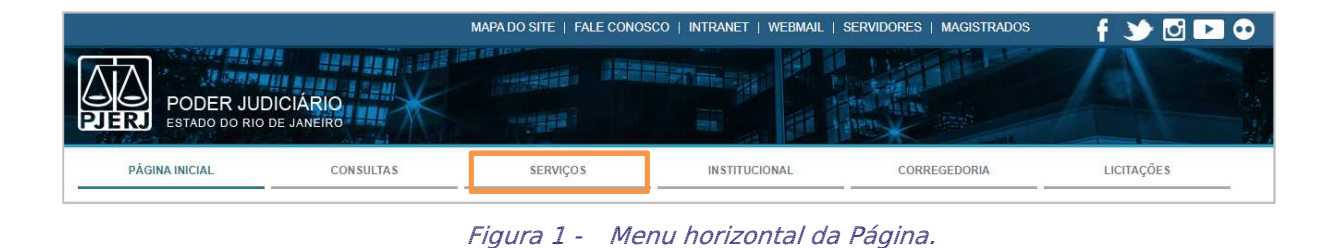

Na próxima tela, clique na imagem à direita (**Processo Eletrônico - Novo Portal**) acima do texto.

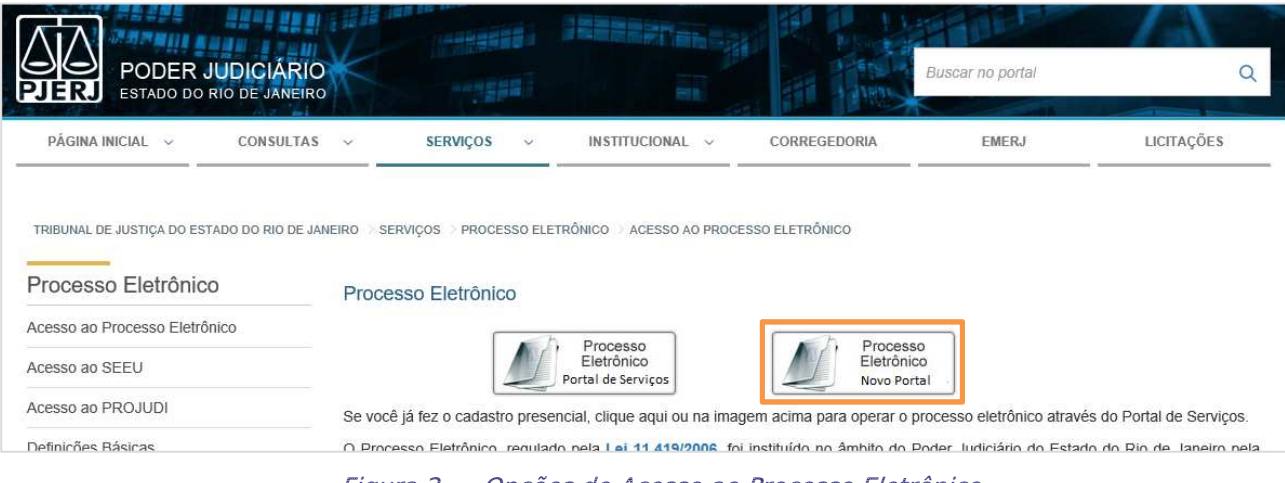

Figura 2 - Opções de Acesso ao Processo Eletrônico.

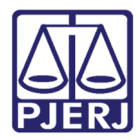

Para acessar o sistema, na tela de login preencha os campos **Usuário** e **Senha** e clique no botão **Enviar**. Caso deseje acessar utilizando o Certificado, clique no ícone à direita.

| Login                                                                                                    |                                                                                                    |
|----------------------------------------------------------------------------------------------------|----------------------------------------------------------------------------------------------------|
| Usuário e senha<br>Para realizar autenticação, informe usuário e senha<br>cadastrados pelos sistemas do PJERJ.<br>* Usuário:<br>* Usuário:<br>* <u>S</u> enha:<br>Entrar Trocar senha Es queci Minha Senha | Certificado digital<br>Para realizar autenticação com certificado digital clique na<br>imagem abaixo. |

Figura 3 - Tela de login.

Para os usuários que possuem mais de um perfil, no novo Portal será aberta a janela Alterar Perfil. No campo Tipo de Usuário selecione o perfil desejado e cliquem em Confirmar.

Para os usuários que possuem apenas um perfil, será aberta a tela principal do sistema.

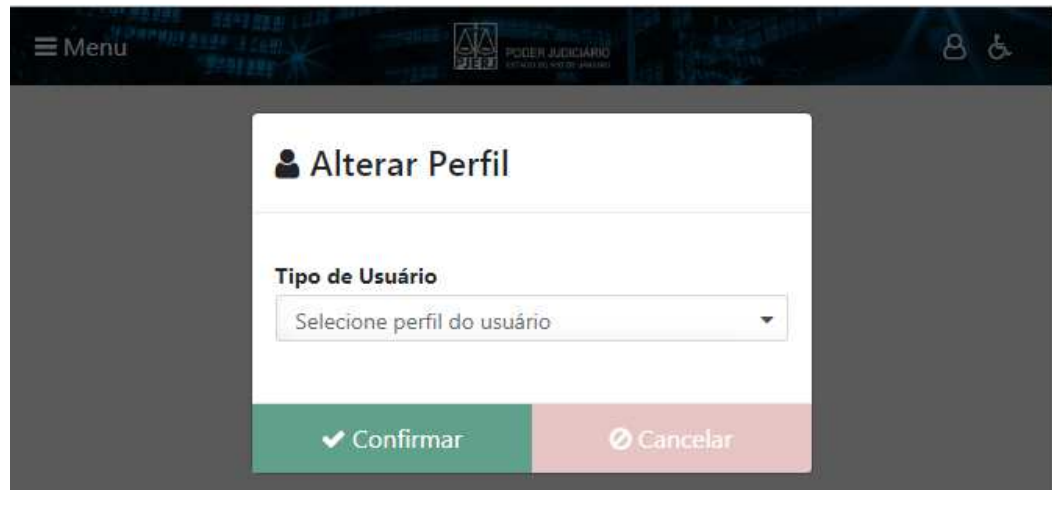

Figura 4 - Seleção de Perfil.

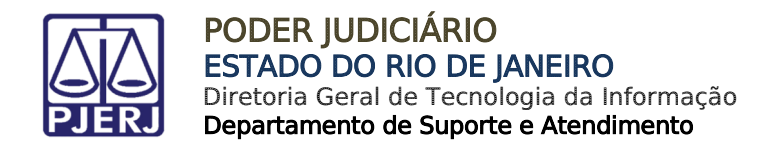

Na barra superior do Novo Portal de Serviços constará o <u>nome do usuário</u> e o <u>perfil</u> <u>utilizado</u>, estarão disponíveis os ícones **Notificação** , **Perfil do usuário** , **Acessibilidade** e Sair do Sistema .

|                             |                                                                | τ. |    | - |
|-----------------------------|----------------------------------------------------------------|----|----|---|
|                             | Olá NOME DO USUÁRIO 1, você está logado com o perfil: Advogado | 8  | S. | 0 |
| INTERT START CONDING WARMON | Para Para Area Area and                                        |    |    |   |

Figura 5 - Novo Portal de Serviços - menu horizontal.

No menu **Controle de Perfil** estarão disponíveis as opções "Alterar Perfil", "Configurações" e "Desconectar". Para outros perfis em que a vinculação à órgão é necessária, será exibida também a opção "Órgãos Vinculados".

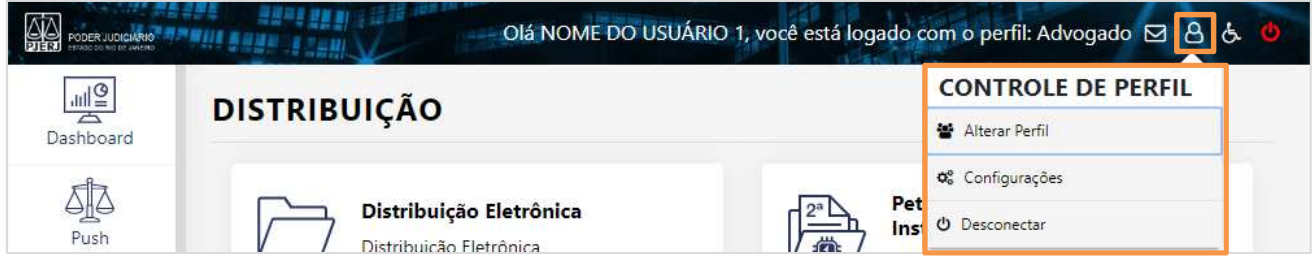

Figura 6 - Novo Portal de Serviços - menu Controle de Perfil.

No menu Acessibilidade estarão disponíveis as opções "Recursos de Acessibilidade", Alto "Contraste" e "Sons".

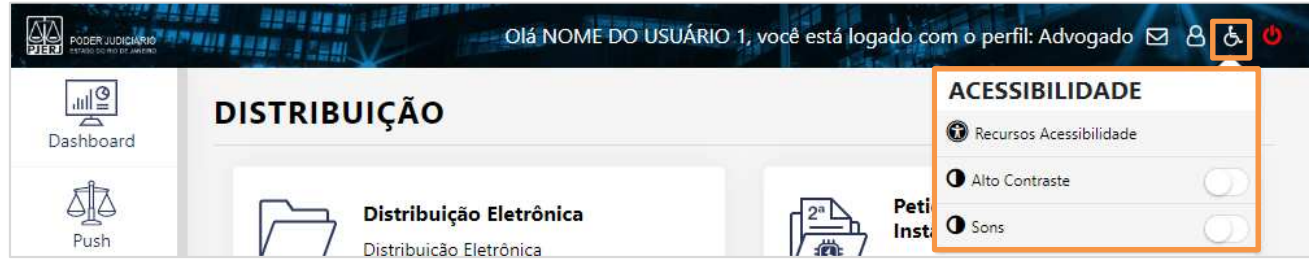

Figura 7 - Novo Portal de Serviços - menu Acessibilidade.

Na tela principal do sistema, no menu à esquerda estarão disponíveis as opções "Dashboard", "Push", "Painéis", "Distribuição", "Petição Eletrônica", "Consultas", "Indisponibilidade" e "Ajuda".

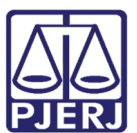

#### PODER JUDICIÁRIO ESTADO DO RIO DE JANEIRO

Diretoria Geral de Tecnologia da Informação Departamento de Suporte e Atendimento

| PODER JUDICIARIO        | Olá NOME DO USUÁRIO 1,                      | você está logado com o perfil: Advogado 🖂 👌 🖕 😃 |
|-------------------------|---------------------------------------------|-------------------------------------------------|
| Jill<br>Dashboard       | DASHBOARD                                   |                                                 |
| Push                    | Citação Eletrônica ⑦ Últimos ▼<br>Situaçã ▼ | Outras Comunicações<br>(Último: *<br>Situaçã *  |
| Painéis<br>Distribuição | 0<br>Total                                  | 0<br>Total                                      |
| Petição Eletrônica      | Petições Intercorrentes                     |                                                 |
| Indisponibilidades      | 0<br>Total                                  |                                                 |
| Configurações           |                                             |                                                 |

Figura 8 - Novo Portal de Serviços - menu vertical.

## 2. Consulta Processual

No Novo Portal de Serviços, no menu à esquerda, clique na opção "Consultas" e, em seguida, na opção "Consultas Processuais".

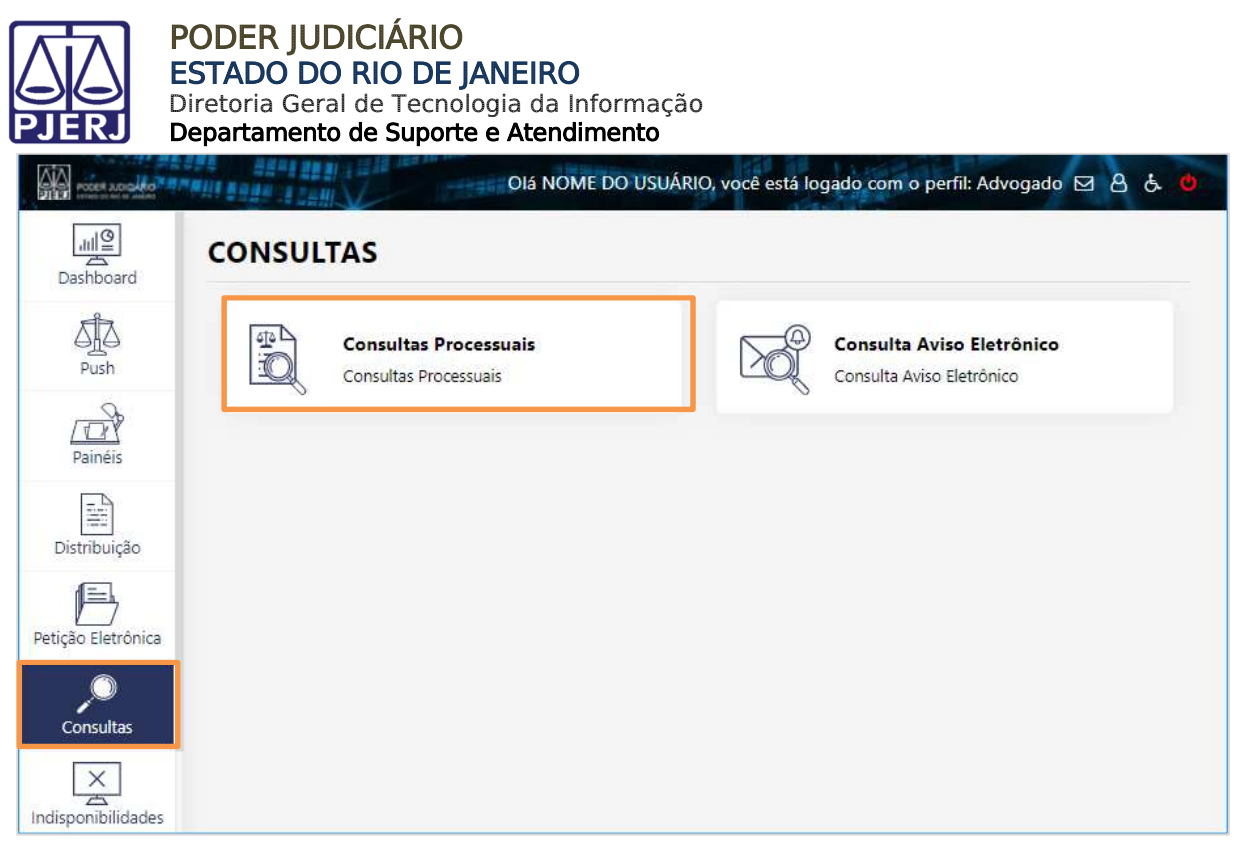

Figura 9 - Novo Portal de Serviços - menu Consultas.

Será aberta a tela principal da Consulta Processual onde estarão disponíveis as consultas **Por Número**, **Por Nome**, **Por OAB**, **por CPF/CNPJ**, **Por Nome do Advogado**, **Por Protocolo** e **Aguardando Sentença**. Clique na aba relacionada ao tipo de consulta que deseja realizar.

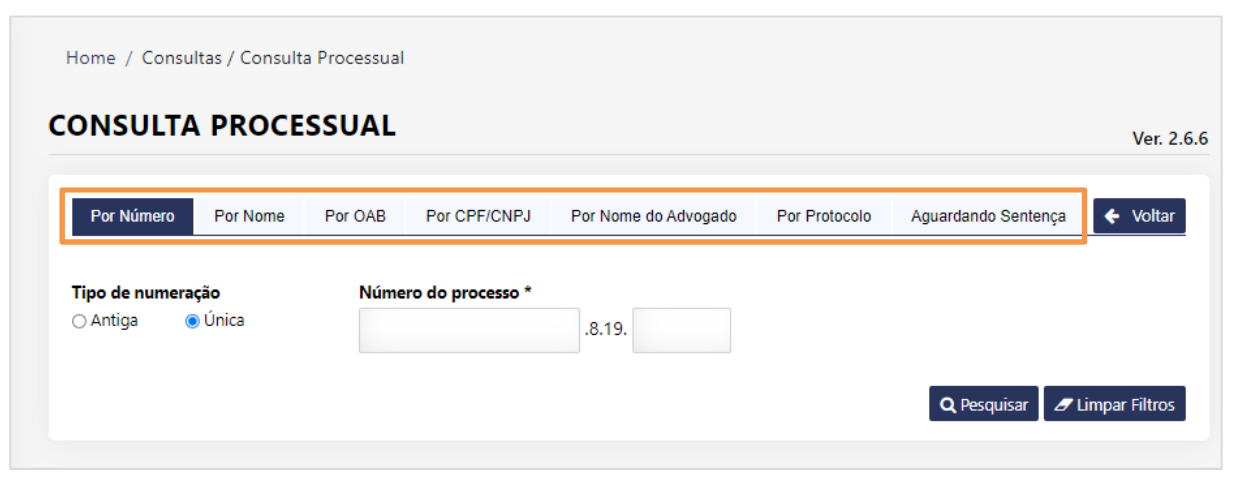

Figura 10 - Formulário principal da consulta processual.

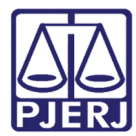

## 3. Processo Eletrônico - Novo Visualizador

Em todas as consultas, ao selecionar o processo desejado, será aberta a tela com os dados básicos do processo.

No alto da tela **Detalhes do Processo** será disponibilizado o botão **Processo Eletrônico** – **Novo Visualizador** que permitirá a visualização das peças processuais.

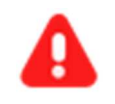

ATENÇÃO: Para utilizar o Novo Visualizador é necessário acessar o Novo Portal de Serviços.

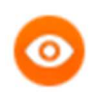

OBSERVAÇÃO: Caso o processo <u>não</u> seja eletrônico, <u>não</u> serão disponibilizados os botões que permitem a visualização das peças processuais.

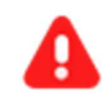

ATENÇÃO: Para processos volumosos será disponibilizado <u>apenas</u> o botão **Processo Eletrônico – Antigo Visualizador**, ou seja, o Novo Visualizador <u>não</u> será disponibilizado.

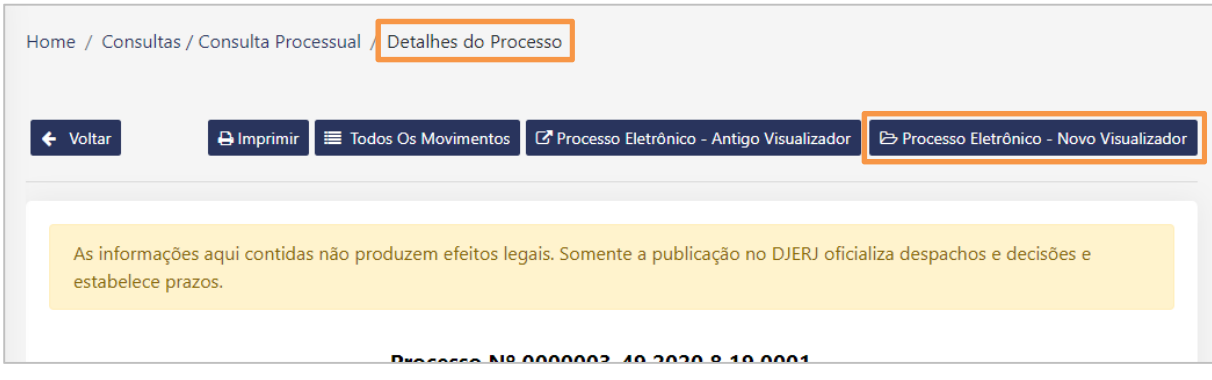

Figura 11 - Tela Detalhes do Processo – botão Processo Eletrônico - Novo Visualizador.

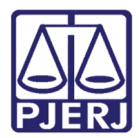

#### Acessibilidade

O Novo Visualizador possui <u>maior acessibilidade</u> para os usuários que utilizam leitores de tela, disponibilizando avisos sonoros, além da leitura do conteúdo dos documentos textuais não digitalizados.

Para utilização dos <u>avisos sonoros</u> emitidos, por exemplo, ao abrir um documento selecionado no índice do processo, é necessário acionar a funcionalidade **Habilitar Sons**, disponível à direita na barra superior do Novo Visualizador.

Os leitores de tela realizarão a <u>leitura do conteúdo dos documentos textuais</u> não digitalizados. Caso o texto seja proveniente de uma imagem, ou seja, o documento tenha sido digitalizado, o leitor de tela não conseguirá interpretar a informação e, consequentemente, não realizará a leitura.

Além da funcionalidade **Habilitar Sons**, outras funcionalidades tem o objetivo de otimizar a consulta como, por exemplo, a **Pesquisar Índice** e a **Procurar no Processo**. Essas funcionalidades serão detalhadas mais abaixo.

#### Responsividade

O Novo Visualizador é <u>sistema responsivo</u>, com capacidade de ajustar instantaneamente seu layout e suas funcionalidades ao dispositivo pelo qual está sendo acessado, seja um computador, um celular ou um tablet.

#### **Funcionalidades**

Na tela do **Novo Visualizador de Processos Eletrônicos**, inicialmente, serão exibidos o índice de documentos e algumas funcionalidades, detalhadas mais abaixo.

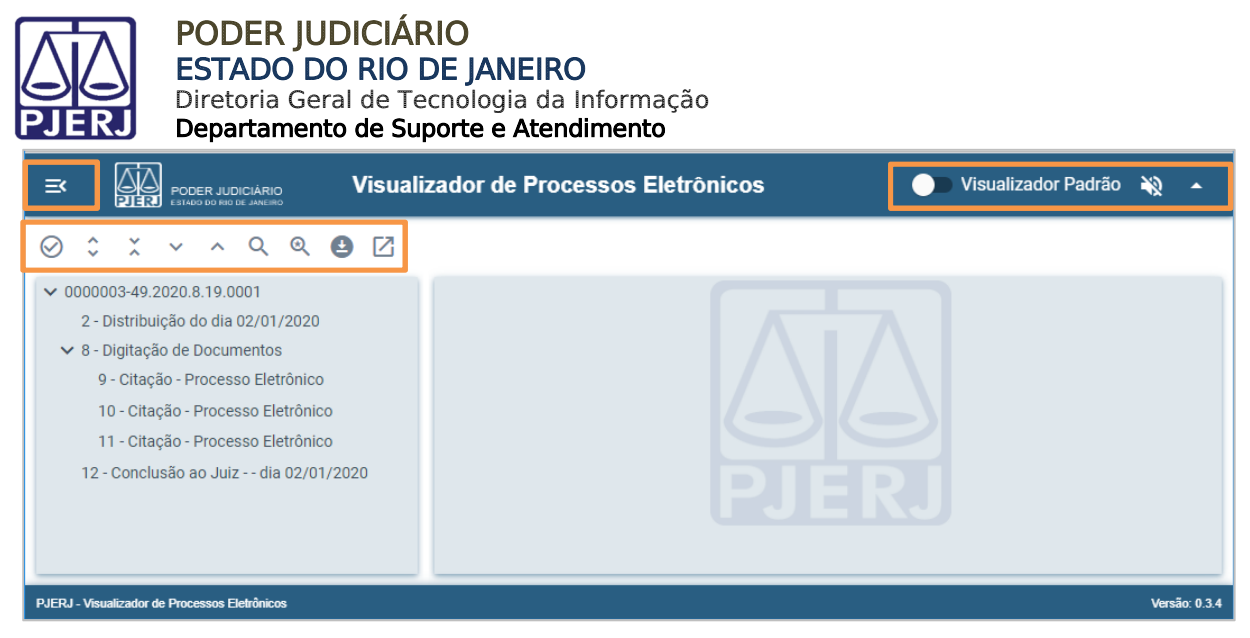

Figura 12 - Novo Visualizador – funcionalidades exibidas inicialmente.

Após clicar em um dos documentos disponíveis no índice à esquerda da tela, serão disponibilizadas outras funcionalidades relacionadas à visualização do conteúdo do documento.

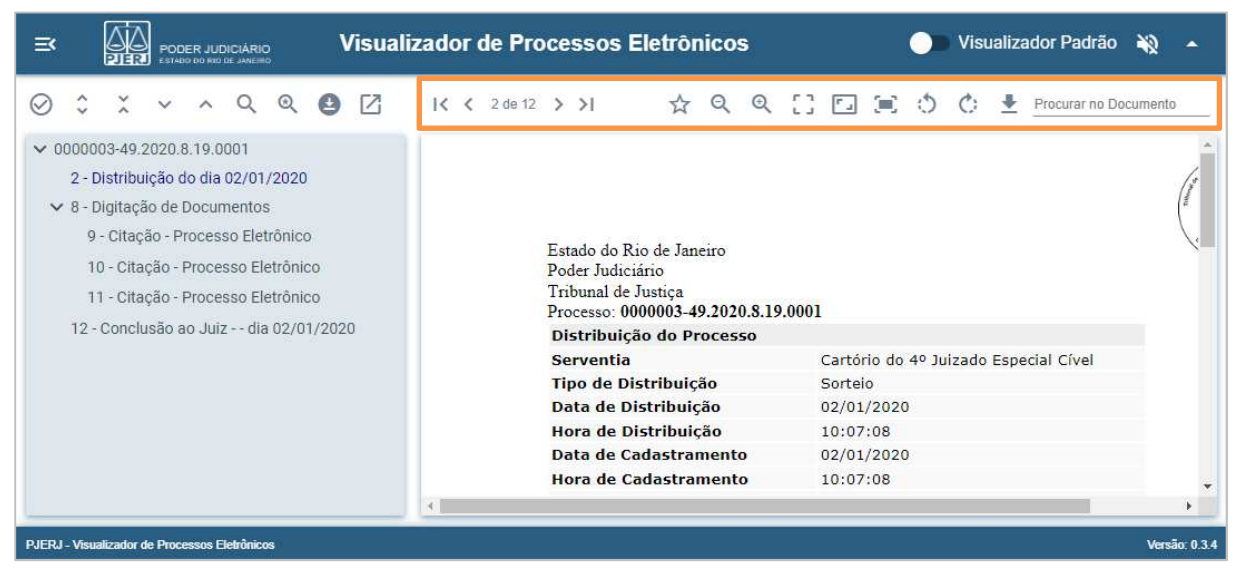

Figura 13 - Novo Visualizador – funcionalidades relacionadas ao documento.

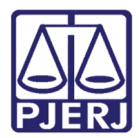

## 3.1 Ocultar / Mostrar Menu

Para melhor visualização do conteúdo dos documentos, clique no ícone Ocultar Menu (
) para que o índice de documentos e sua barra de ferramentas sejam ocultados.

| ≡                                                                                                    |                                                                | PODER                                                          | JUDICIÁRI<br>O RID DE JANEI                            | 0                                      | ١     | /isua | lizad | or (                                                                                                    | de P  | ro          | ce          | ssos Eletrô   | onico    | os     |       | C | > \    | /isual | izado | r Padı | ão 🗎 | 8 | - |
|----------------------------------------------------------------------------------------------------|----------------------------------------------------------------|----------------------------------------------------------------|--------------------------------------------------------|----------------------------------------|-------|-------|-------|----------------------------------------------------------------------------------------------------|-------|-------------|-------------|---------------|----------|--------|-------|---|--------|--------|-------|--------|------|---|---|
| <ul> <li>○</li> <li>○</li></ul> | 20003-49<br>- Distribu<br>- Digitaçã<br>9 - Citaç<br>10 - Cita | ×<br>2020.8.1<br>lição do<br>ăo de Do<br>ão - Pro<br>ção - Pro | 9.0001<br>dia 02/0<br>cumento<br>cesso Ele<br>ocesso E | Q<br>1/2020<br>s<br>etrônic<br>letrôni |       |       | 1<    | IX X 2 de 12 >>I A<br>Pro<br>Estado do Rio de Janeiro<br>Poder Judiciário<br>Tribunal de Justiça<br>Beresero (000000 40 2020 8 10 0001 |       | Q<br>ocurar | Q<br>no Doe | C J           | to       |        | 0     | ¢ | ±<br>2 |        |       |        |      |   |   |
|                                                                                                    | 11 - Cita                                                      | ção - Pr                                                       | ocesso E                                               | letrôni                                | 00    |       |       | Distribuição do Processo                                                                                                    |       |             |             |               |          |        |       |   |        | 100    |       |        |      |   |   |
|                                                                                                    |                                                                |                                                                |                                                        |                                        | Ser   | vent  | tia   |                                                                                                    | Cartó | rio do 4    | o Juiz      | ado Es        | pecial ( | Cível  |       |   |        |        |       |        |      |   |   |
| 12                                                                                                    | 2 - Conclu                                                     | usão ao                                                        | Juiz di                                                | a 02/0                                 | 1/202 | 0     |       |                                                                                                    |       | Tipo        | o de        | Distribuição  |          | Sortei | 0     |   |        |        |       |        |      |   |   |
|                                                                                                    |                                                                |                                                                |                                                        |                                        |       |       |       |                                                                                                    |       | Data        | a de        | Distribuição  |          | 02/01  | /2020 |   |        |        |       |        |      |   |   |
|                                                                                                    |                                                                |                                                                |                                                        |                                        |       |       |       |                                                                                                    |       | Hor         | a de        | Distribuição  |          | 10:07  | :08   |   |        |        |       |        |      |   |   |
|                                                                                                    |                                                                |                                                                |                                                        |                                        |       |       |       |                                                                                                    |       | Data        | a de        | Cadastramento |          | 02/01  | /2020 |   |        |        |       |        |      |   |   |

Figura 14 - Ocultar menu.

Enquanto o menu estiver oculto, será exibido o ícone **Mostrar Menu** [] disponível à esquerda na barra superior do visualizador. Clique nesse ícone para exibir o menu novamente.

Com o <u>menu oculto</u>, será exibida somente a tela de visualização do conteúdo do documento e sua barra de ferramentas.

Para navegar entre as páginas do processo, clique nos ícones de setas disponibilizadas à esquerda da barra de ferramentas, assim visualizando a **1ª página** do documento [ **I** ], a **página anterior** [ < ] ou a **página posterior** [ >] à que está sendo visualizada, ou a **última página** do documento [ >].

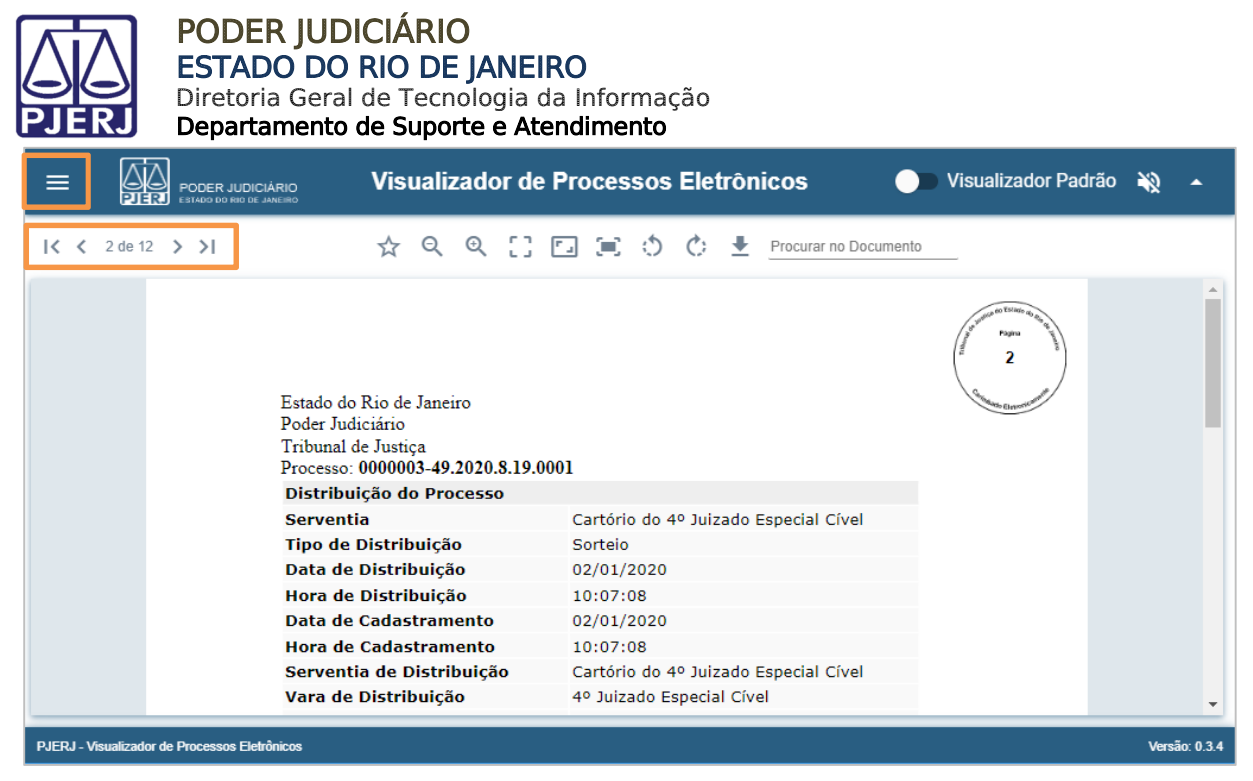

Figura 15 - Menu oculto.

0

OBSERVAÇÃO: Para melhor visualização do documento, o **Novo** Visualizador disponibiliza <u>outras funcionalidades</u> que serão descritas mais abaixo. Para facilitar a localização das funcionalidades, verifique o índice do manual.

#### 3.2 Alternar entre Visualizadores

Por padrão, será aberto o Novo Visualizador com sua barra de ferramentas. Para utilizar o visualizador do navegador, ou seja, o visualizar nativo, clique no ícone Alternar entre o Visualizador Padrão e o do Navegador [ Visualizador Padrão ].

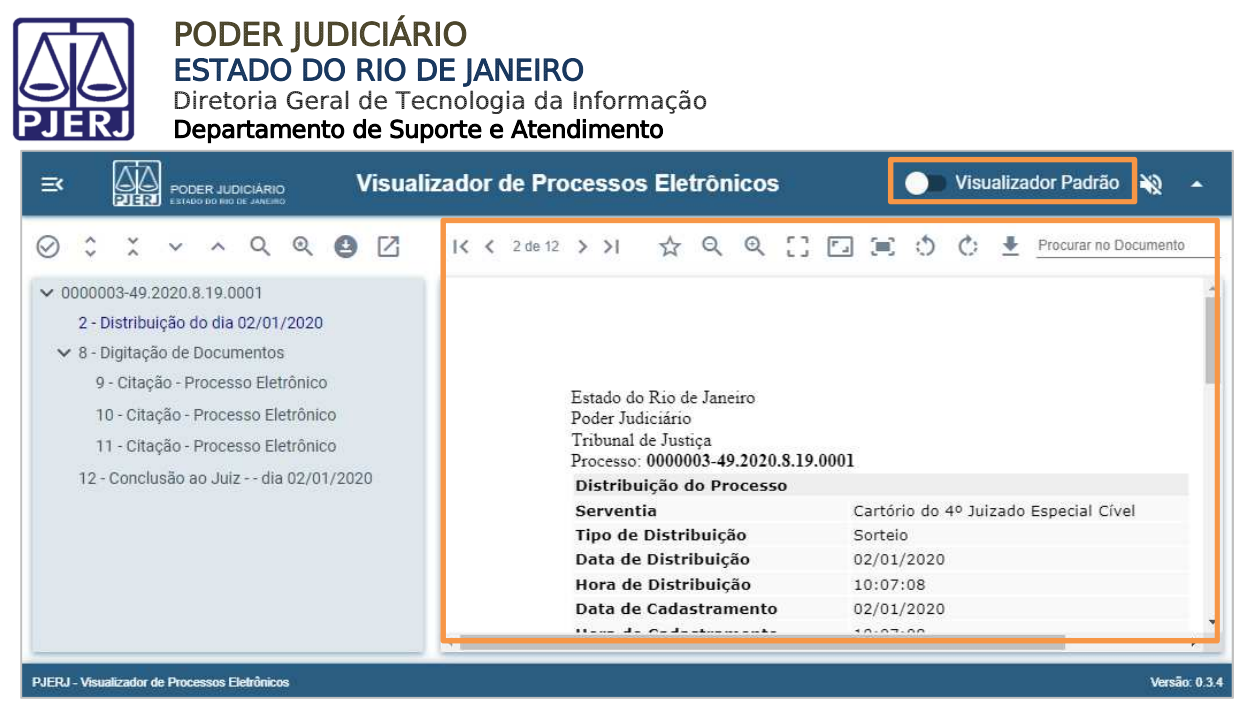

Figura 16 - Visualizador Padrão sendo utilizado.

Ao alterar para o visualizador do navegador/nativo, será exibido o ícone [**Visualizador Nativo**]. Clique nesse ícone para voltar ao Novo Visualizador/Visualizar Padrão.

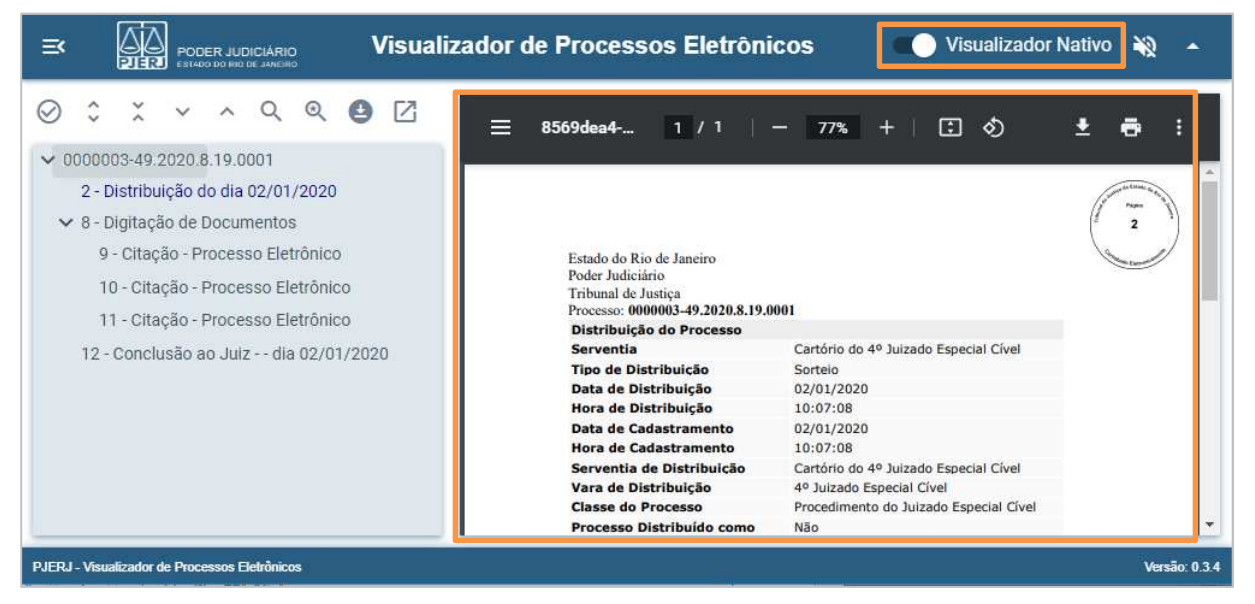

Figura 17 - Visualizar Nativo sendo utilizado.

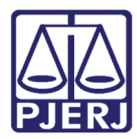

#### 3.3 Habilitar / Desabilitar Sons

O Novo Visualizar emitirá aviso sonoro quando o conteúdo do documento selecionado no índice for aberto. Para habilitar o aviso sonoro, clique no ícone **Habilitar** Sons [ ].

Enquanto os sons estiverem habilitados, será exibido o ícone **Desabilitar Sons** [ 1]. Caso desejado, clique nesse ícone para voltar ao modo padrão.

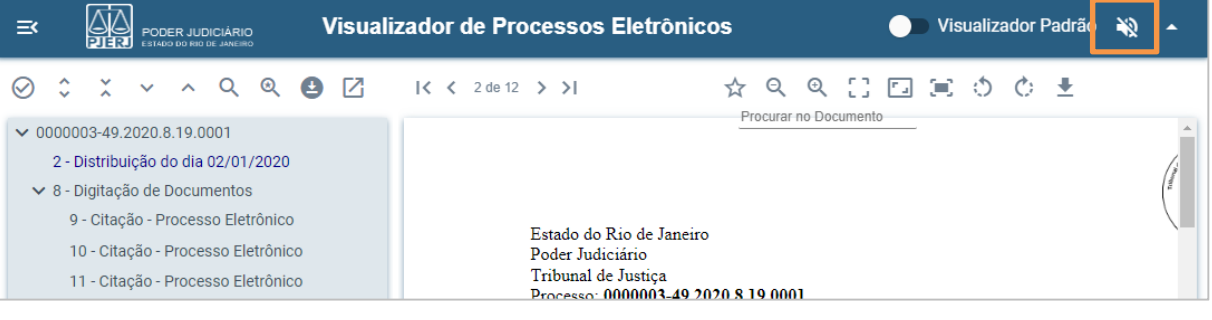

Figura 18 - Habilitar Sons.

## 3.4 Ocultar / Mostrar Barra de Ferramentas

Para não exibir a barra de ferramentas, clique no ícone **Ocultar Barra de Ferramentas** 

<u>Enquanto a barra de ferramentas estiver oculta</u>, será exibido o ícone **Mostrar Barra** de Ferramentas [

| ≡ĸ    |                                    | Visualizador de Processos Eletrônicos | 🔵 Visualizador Padrão | × | ÷  |  |
|-------|------------------------------------|---------------------------------------|-----------------------|---|----|--|
| ✓ 000 | 0003-49.2020.8.19.0001             |                                       |                       |   | -  |  |
| 2     | - Distribuição do dia 02/01/2020   |                                       |                       |   | 7  |  |
| ∨ 8   | - Digitação de Documentos          |                                       |                       |   | (T |  |
|       | 9 - Citação - Processo Eletrônico  | Enterde de Die de Terreire            |                       |   |    |  |
|       | 10 - Citação - Processo Eletrônico | Poder Judiciário                      |                       |   |    |  |
|       | 11 - Citação - Processo Eletrônico | Tribunal de Justiça                   |                       |   |    |  |

Figura 19 - Ocultar barra de ferramentas.

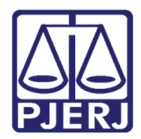

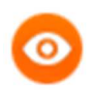

OBSERVAÇÃO: Quando estiver sendo utilizada a funcionalidade Separar em duas Telas (ver funcionalidade específica), ao clicar no ícone Ocultar Barra de Ferramentas [\_\_\_], apenas a barra de ferramentas relacionada à visualização dos documentos será ocultada.

## 3.5 Exibir / Ocultar Caixa de Seleção

Ao clicar no ícone **Exibir Caixa de Seleção** ( $\bigotimes$ ) no índice de documentos disponível à esquerda, serão disponibilizados *checkbox* ao lado de cada documento.

Essa funcionalidade poderá ser utilizada caso deseje realizar o download ou favoritar o processo na íntegra ou somente alguns documentos. Veja a funcionalidade <u>Baixar o</u> <u>processo Atual em PDF</u>.

Para marcar todos os documentos do processo de uma vez, clique na  $1^{a}$  caixa de seleção no alto do índice.

|                     | lizador de Processos Eletrônicos                                                                                                    | 🌔 Visualizador Padrão 🔌 🔺                                                 |
|---------------------|----------------------------------------------------------------------------------------------------|---------------------------------------------------------------------------|
| <ul> <li></li></ul> | I< < 2 de 12 >>I     A     Q       Procurar no       Estado do Rio de Janeiro       Poder Judiciário       Tribunal de Justiça       Processo: 0000003-49.2020.8.19.00       Distribuição do Processo       Serventia | Q [] □ □ O O<br>Documento<br>001<br>Cartório do 4º Juizado Especial Cível |
|                     | lipo de Distribuição                                                                                                    | Sorteio                                                                   |

Figura 20 - Exibir caixa de seleção - Marcar todos os documentos.

Ao clicar na <u>1ª caixa de seleção</u>, todos as demais serão marcadas e todos os documentos serão favoritados, automaticamente.

Os documentos favoritados terão sua cor alterar para laranja, com exceção do documento que está sendo visualizado que ficará na cor azul.

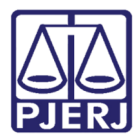

Para desmarcar todos os documentos de uma vez, clique novamente na <u>1ª caixa de</u> <u>seleção</u> no alto do índice.

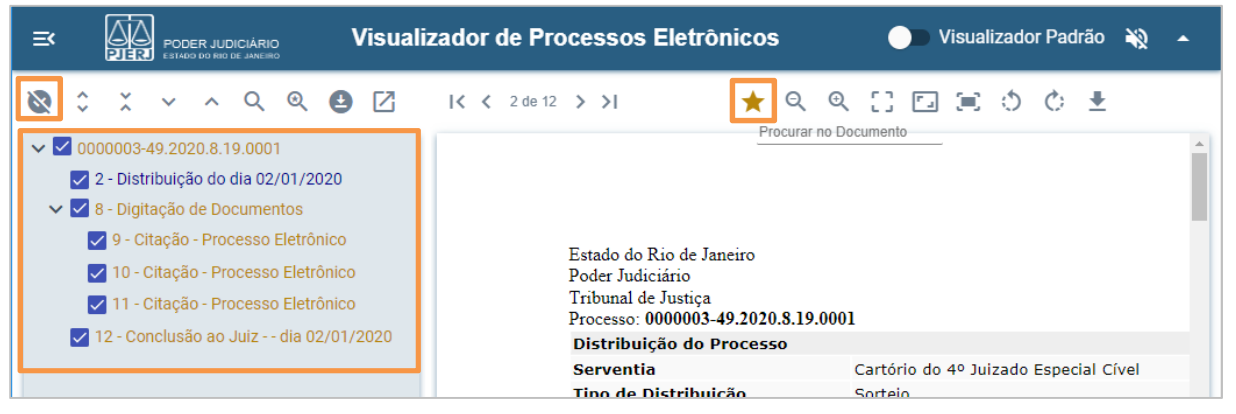

Figura 21 - Todos os documentos favoritados.

Caso não deseje marcar todos os documentos, clique apenas na caixa de seleção do(s) documento(s) que deseja fazer download ou favoritar.

## 3.6 Retrair / Expandir Todos (no índice)

42 Visualizador de Processos Eletrônicos 🔵 Visualizador Padrão 🔌 ≕ X ^ Q Q 🛃 🛽 X 0 |< < 2 de 12 > >| ☆ � � 日 ⊡ ☰ ㅎ ㅎ ±  $\checkmark$ Procurar no Documento ✓ □ 0000003-49.2020.8.19.0001 📃 2 - Distribuição do dia 02/01/2020 🗌 9 - Citação - Processo Eletrônico Estado do Rio de Janeiro 🗌 10 - Citação - Processo Eletrônico Poder Judiciário Tribunal de Justiça 🗌 11 - Citação - Processo Eletrônico Processo: 0000003-49.2020.8.19.0001 🗌 12 - Conclusão ao Juiz - - dia 02/01/2020 Distribuição do Processo Serventia Cartório do 4º Juizado Especial Cível Tipo de Distribuicão Sorteio

Por padrão, o índice de documentos estará expandido.

Figura 22 - Índice de documentos expandido.

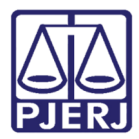

Ao clicar no ícone **Retrair todos [** $\stackrel{\scriptstyle \times}{\sim}$ ], os documentos do índice serão omitidos. Para visualizá-los novamente, clique no ícone **Expandir todos [** $\stackrel{\scriptstyle \circ}{\sim}$ ].

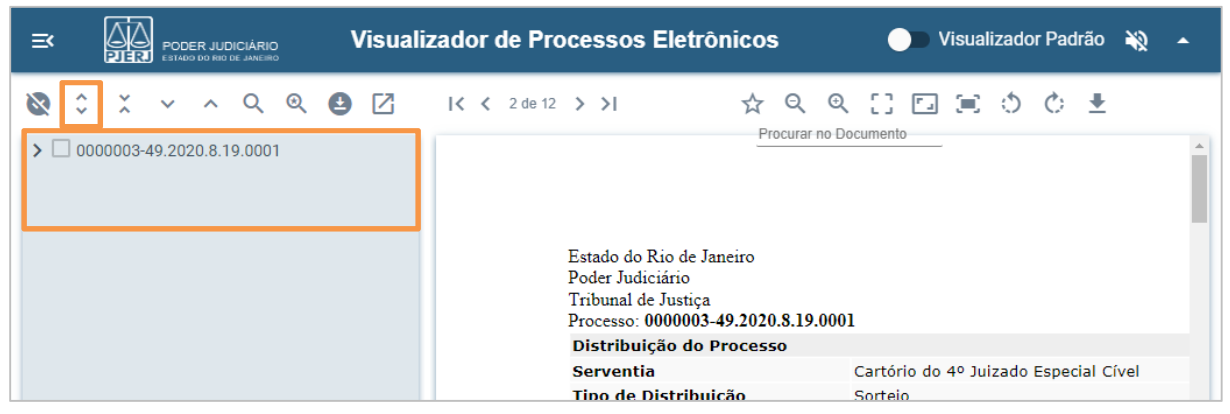

Figura 23 - Índice de documentos retraído.

## 3.7 Próximo Documento ou Documento Anterior (no índice)

Para otimizar a navegação entre os documentos do índice, clique no ícone **Próximo documento** [ `] ou **Documento anterior** [ ^], assim visualizando-os de forma sequencial.

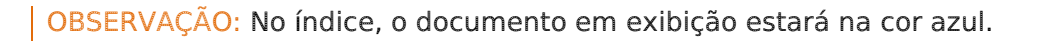

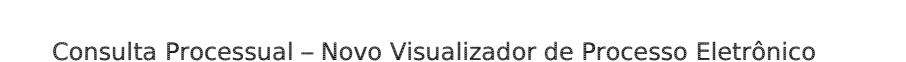

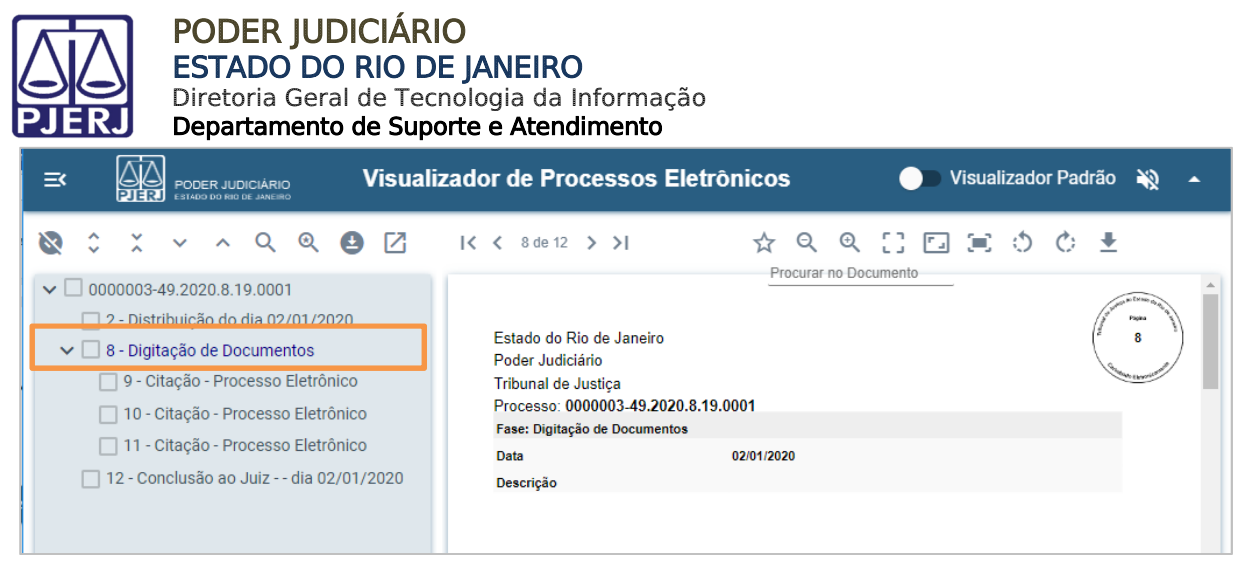

Figura 24 - O documento visualizado estará na cor azul.

#### 3.8 Pesquisar Índice

Caso deseje visualizar um documento específico, clique no ícone Pesquisar índice [

Q ].

O

OBSERVAÇÃO: Também será possível pesquisa por palavra no conteúdo dos documentos. Para isso, veja a funcionalidade <u>Procurar no</u> <u>Documento</u>.

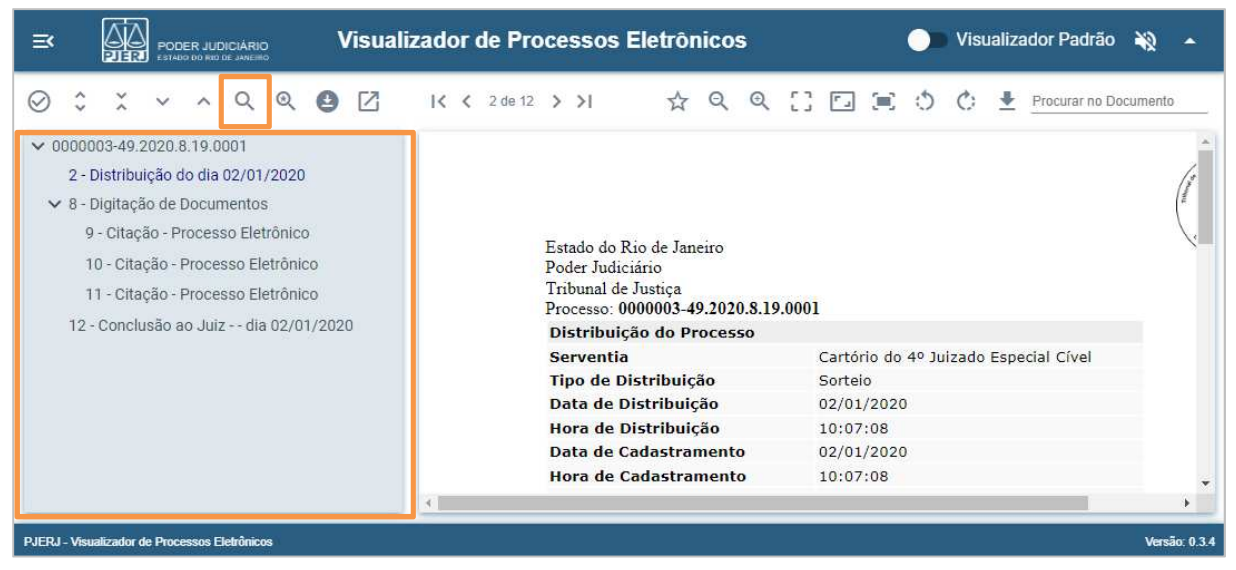

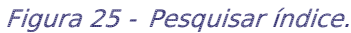

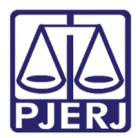

Será disponibilizado o campo **Procurar**. Informe a palavra desejada presente no índice de documentos.

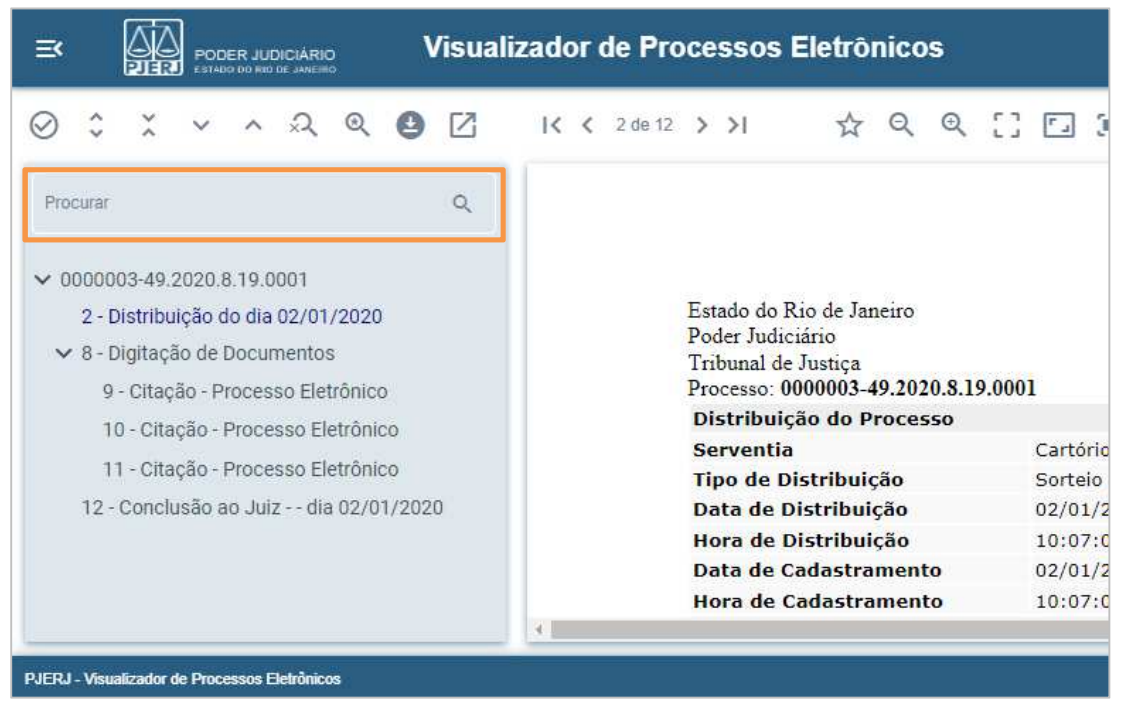

Figura 26 - Informe a palavra-chave contida no índice da peça.

No índice serão exibidos somente os documentos com a palavra informada na pesquisa. Para visualizar o conteúdo, clique no documento desejado.

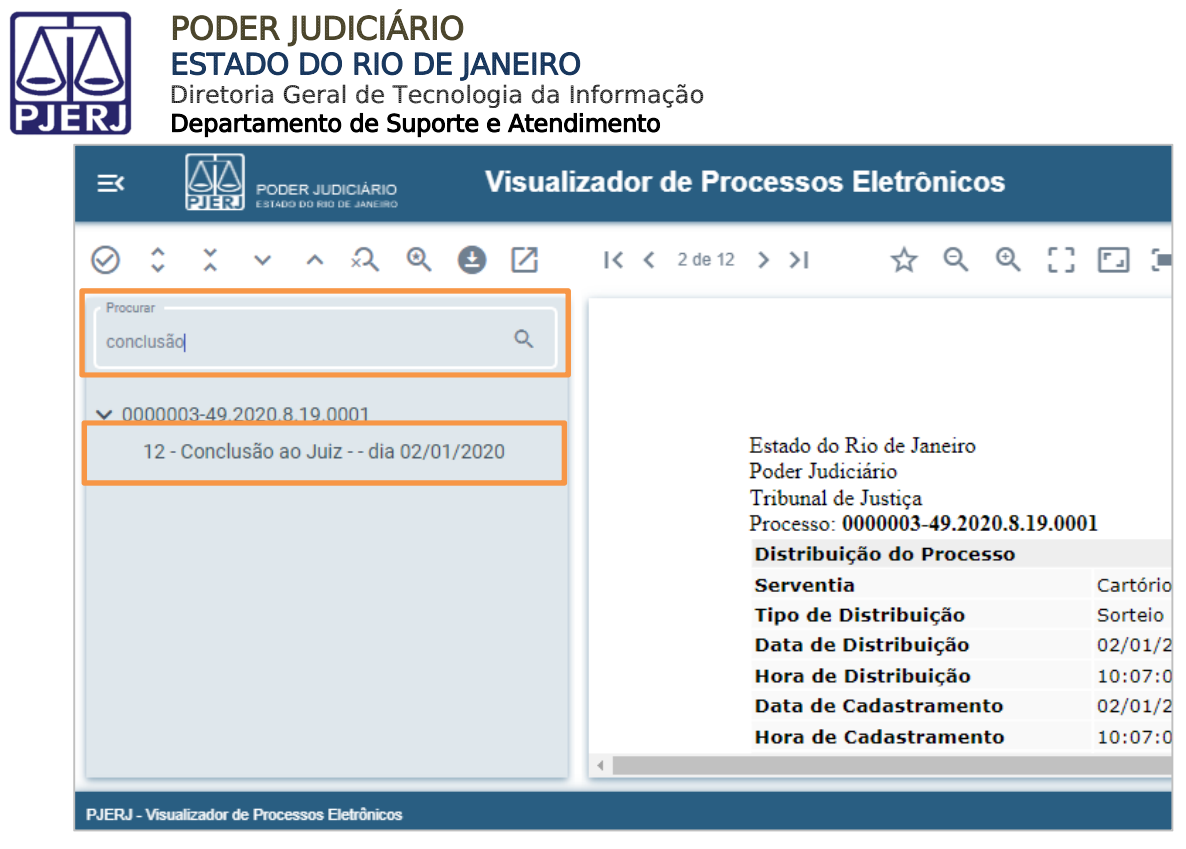

Figura 27 - Documento(s) exibido(s) de acordo com a palavra informada na pesquisa índice.

Enquanto a pesquisa por índice estiver habilitada, será exibido o ícone **Ocultar** [ , clique nesse ícone para voltar a visualizar o índice por completo.

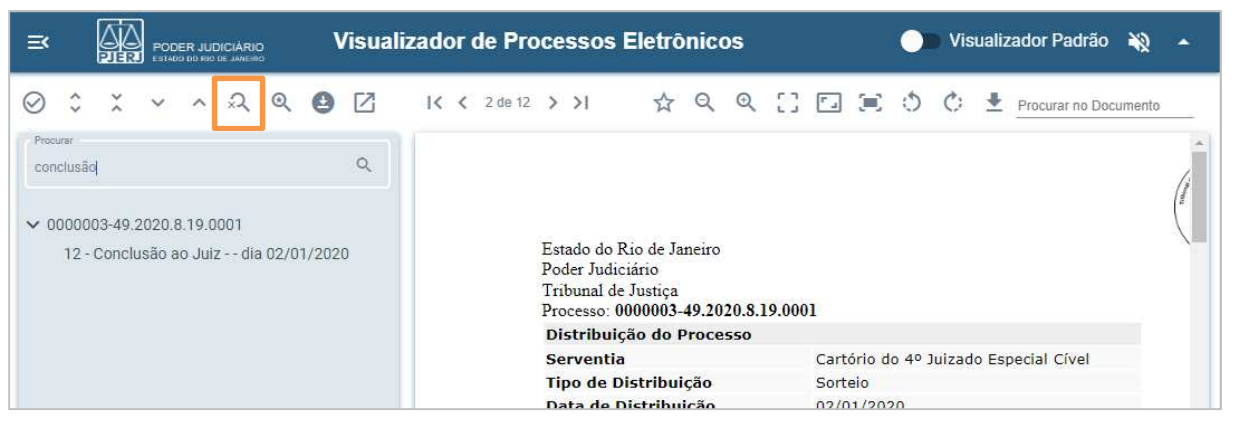

Figura 28 - Ocultar pesquisa por índice.

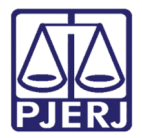

#### 3.9 Adicionar / Remover dos Favoritos

Para adicionar documentos aos favoritos, assim depois facilitando sua visualização ou download, clique no documento desejado e, em seguida, clique no ícone Adicionar aos Favoritos [ 🕸 ].

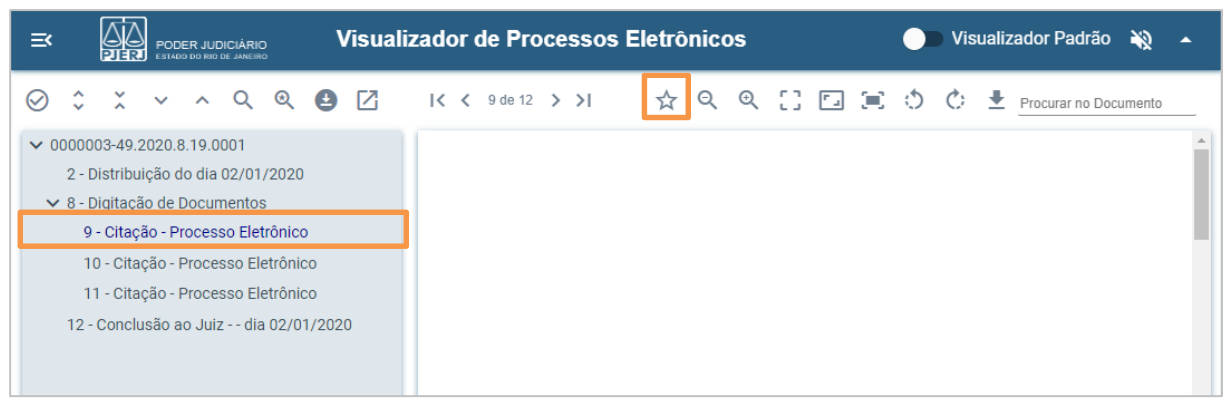

Figura 29 - Adicionar aos favoritos o documento que está sendo visualizado.

Para adicionar aos favoritos vários documentos ao mesmo tempo, clique no ícone **Exibir Caixa de Seleção [** ] e marque os documentos desejados, conforme descrito na funcionalidade <u>Exibir / Ocultar Caixa de Seleção</u>.

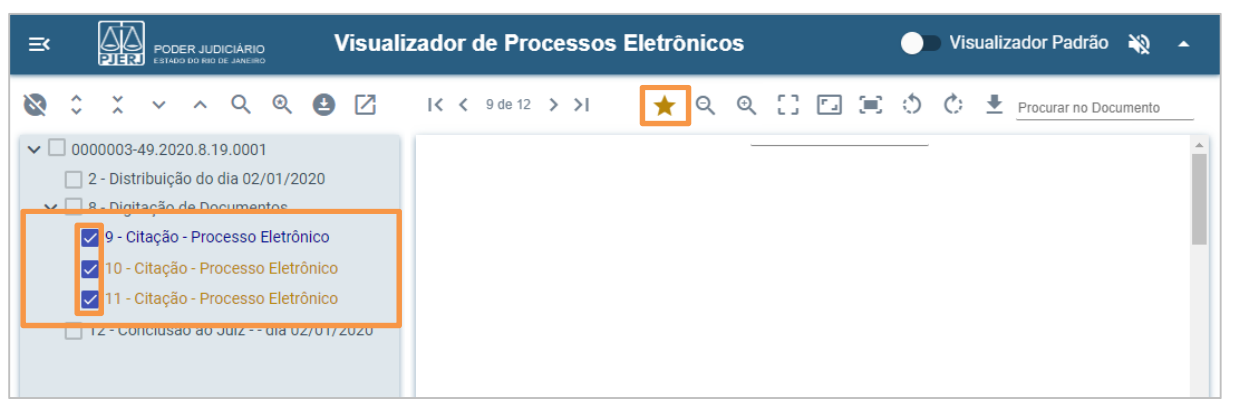

Figura 30 - Adicionar aos favoritos várias peças ao mesmo tempo.

No índice, os documentos adicionados aos favoritos terão sua cor alterada para laranja, com exceção do documento que está em exibição, que ficará na cor azul.

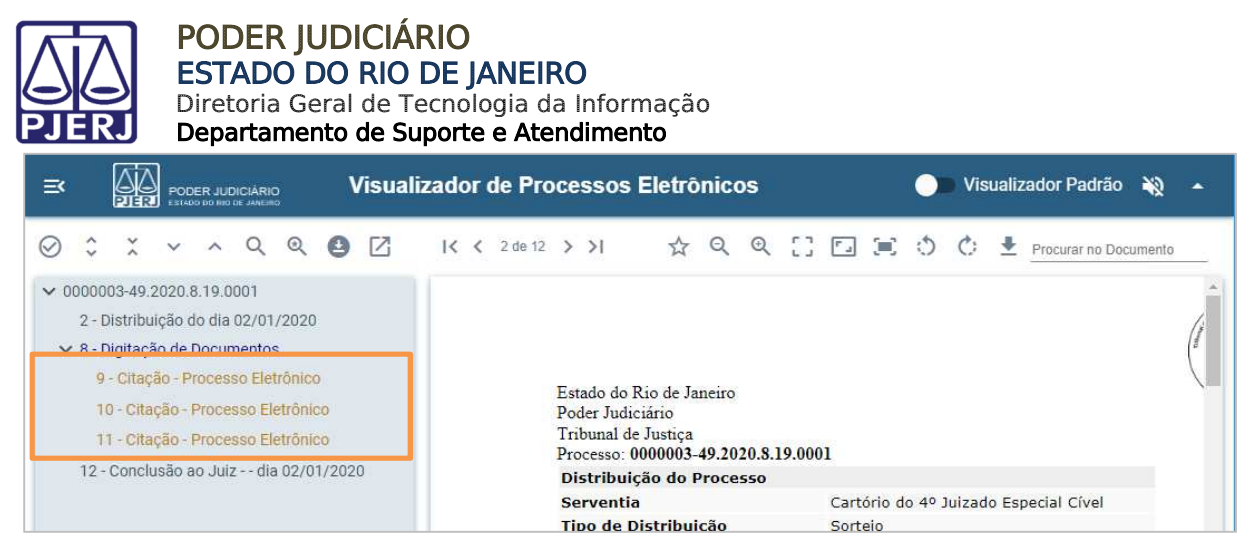

Figura 31 - Documentos adicionados aos favoritos.

Ao selecionar um documento favoritado, assim exibindo seu conteúdo na tela, sua cor será alterada para azul e será exibido o ícone **Remover dos Favoritos [**  $\star$  ]. Clique nesse ícone para remover o documento dos favoritos.

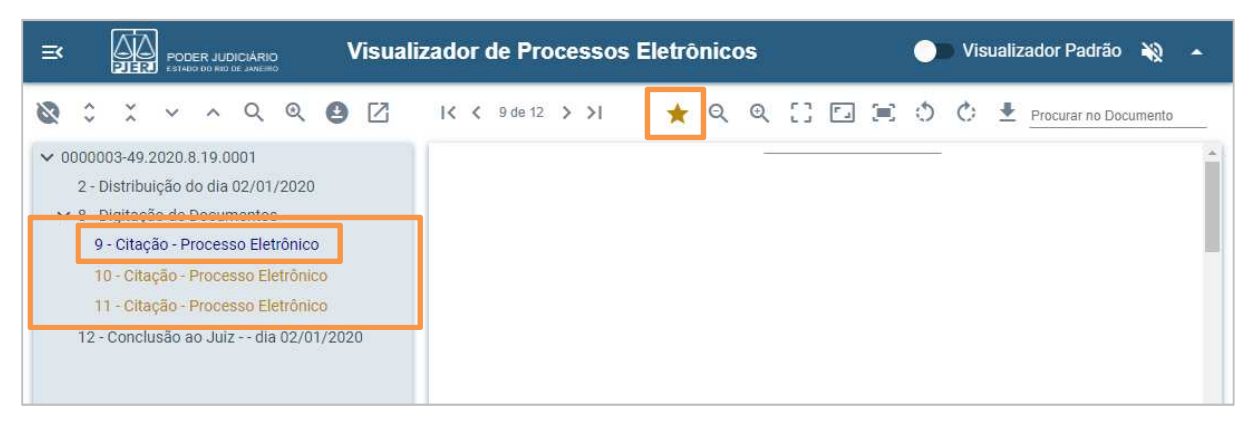

Figura 32 - Remover dos favoritos peça visualizada.

Para remover dos favoritos vários documentos ao mesmo tempo, clique no ícone **Exibir Caixa de Seleção [** ] e desmarque os documentos desejados, conforme descrito na funcionalidade *Exibir / Ocultar Caixa de Seleção*.

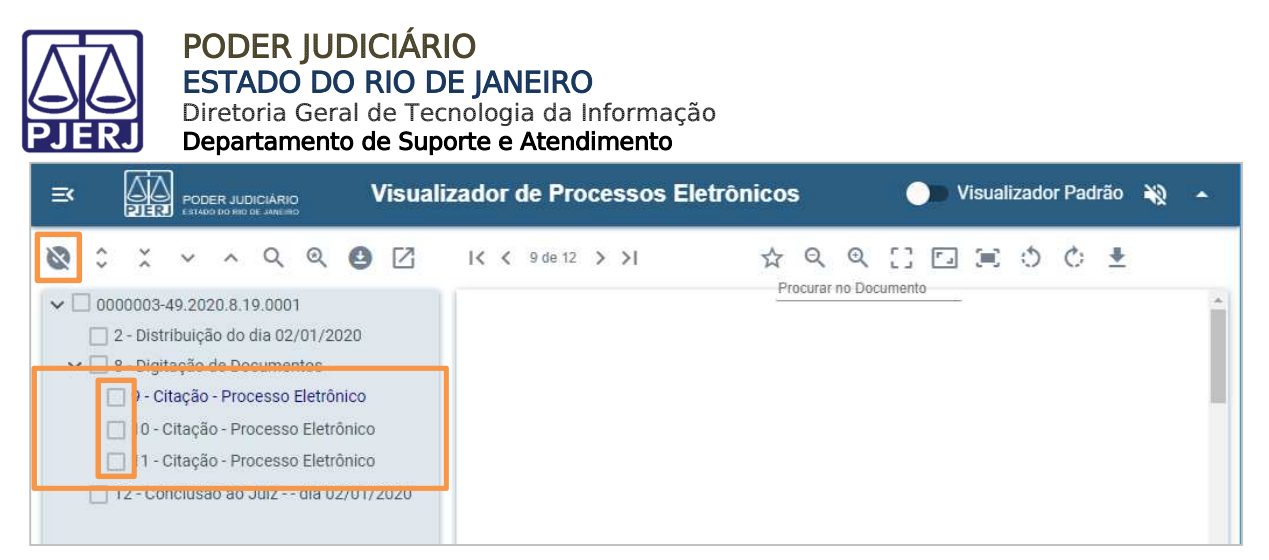

Figura 33 - Remover dos favoritos vários documentos ao mesmo tempo.

# 3.10 Mostrar Documentos Favoritados / Mostrar Todos os Documentos

Para exibir no índice de documentos somente aqueles favoritados, clique no ícone Mostrar Documentos Favoritados [<sup>Q</sup>].

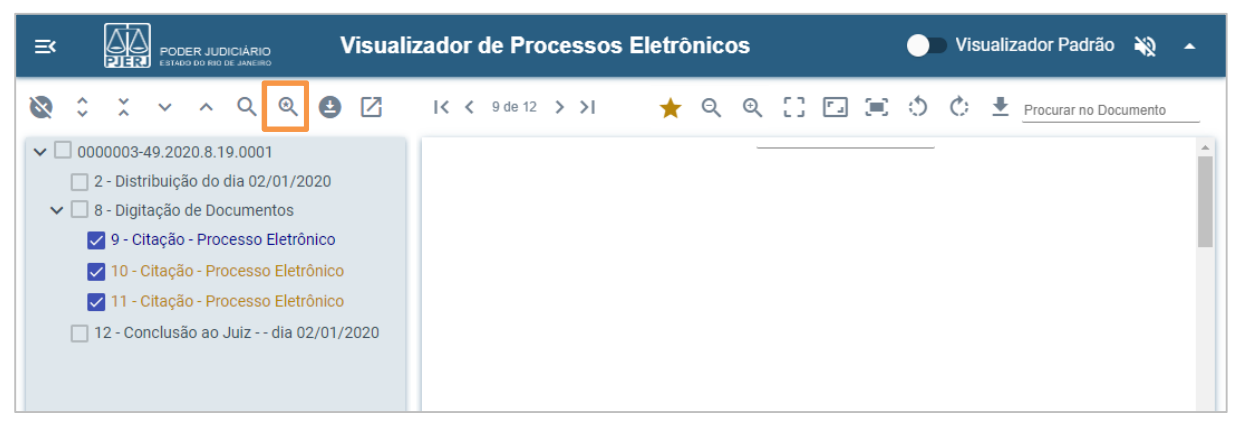

Figura 34 - Mostrar documentos favoritados.

<u>Enquanto apenas os documentos favoritados estiverem sendo exibidos</u>, será disponibilizado o ícone **Mostrar Todos os Documentos [**  $\stackrel{<}{\prec}$  ]. Clique nesse ícone para voltar a exibir todos os documentos no índice.

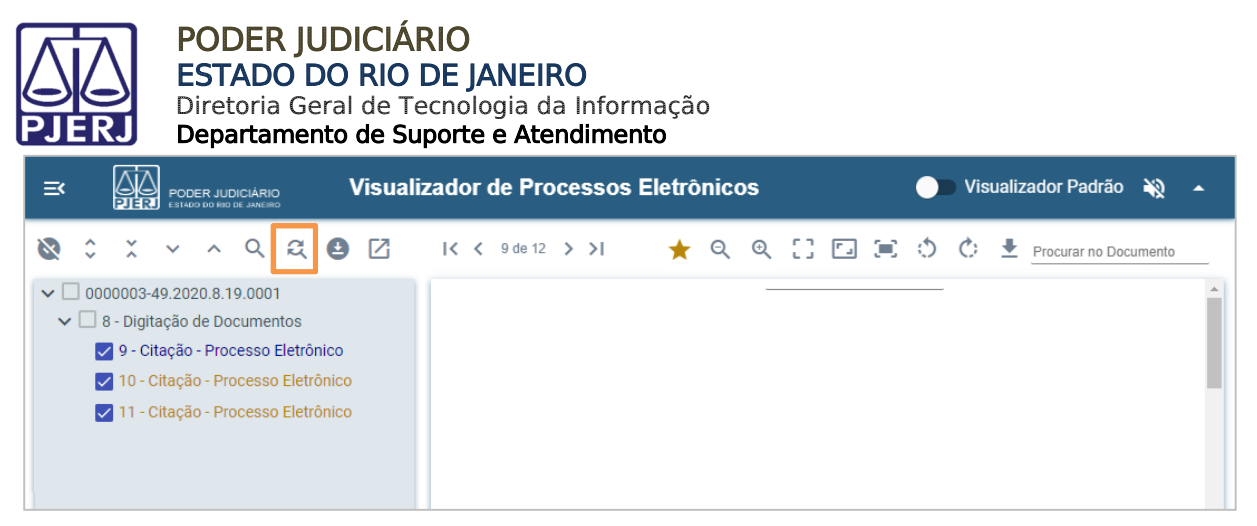

Figura 35 - Voltar a mostrar todos os documentos.

#### 3.11 Baixar o Processo Atual em PDF

Ao clicar no ícone Baixar o Processo Atual em PDF [ ], será exibida mensagem "Deseja salvar uma cópia das peças processuais?" disponibilizando os botões Cancelar, Salvar documentos selecionados e Salvar processo completo.

|                 | 815 Q.             | ST 15.00           |          |          |          |    |
|-----------------|--------------------|--------------------|----------|----------|----------|----|
|                 |                    |                    | :Pro     | curor nA | Decumpet | n  |
| Download        | do Processo        | ]                  |          |          |          |    |
| Atenção,        |                    |                    |          |          |          |    |
| Deseja salvar u | ıma cópia das peça | as processuais?    |          |          |          |    |
| Cancelar        | Salvar Docum       | entos Selecionados | Salvar F | rocesso  | o Comple | to |
|                 |                    |                    |          |          |          |    |
|                 |                    |                    |          |          |          |    |

Figura 36 - Mensagem Download do Processo.

Para salvar somente o(s) documento(s) favoritado(s), após seguir os procedimentos descritos na funcionalidade Adicionar / Remover dos Favoritos, clique no ícone Baixar o Processo Atual em PDF [ ] e, em seguida, clique no botão Salvar documentos selecionados.

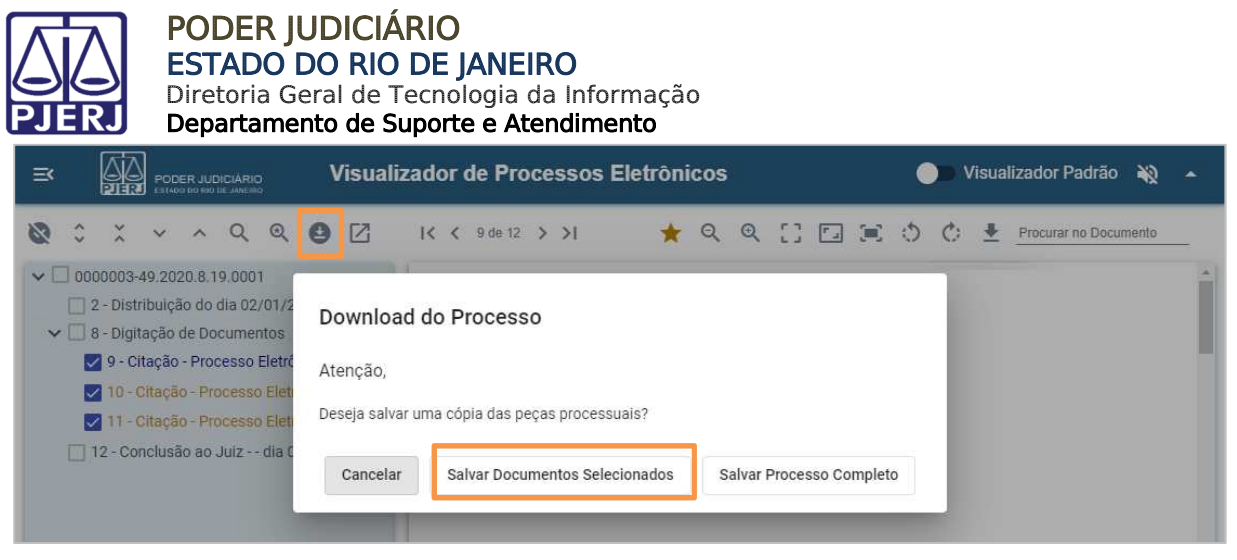

Figura 37 - Salvar em PDF – documento(s) selecionado(s)/favoritado(s).

Para salvar cópia do processo na íntegra, clique no ícone **Baixar o Processo Atual em**PDF [ <sup>1</sup>] e, em seguida, clique no botão Salvar Processo completo.

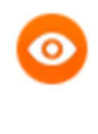

**OBSERVAÇÃO**: Para salvar cópia do processo completo, caso tenha certeza de que deseja realizar o download do processo na íntegra, não é necessário visualizar as peças. Para isso, após ser exibido o índice, siga o procedimento descrito acima.

| ≡<    |                                                                                                    | Visualizador de Processos Eletrônicos                                                                                                    | Visualizador Padrão 🔌 🔺 |
|-------|----------------------------------------------------------------------------------------------------|----------------------------------------------------------------------------------------------------|-------------------------|
| ⊘     | <ul> <li>X × A Q</li> <li>000003-49.2020.8.19.0001</li> <li>2 - Distribuição do dia 02</li> <li>8 - Digitação de Docume</li> <li>9 - Citação - Processo</li> <li>10 - Citação - Processo</li> <li>11 - Citação - Processo</li> <li>12 - Conclusão ao Juiz -</li> </ul> | Q       Image: Complete the second second seco |                         |
| PJERJ | - Visualizador de Processos Eletrônic                                                                                                    | 08                                                                                                    | Versão: 0.3.4           |

Figura 38 - Salvar em PDF – processo completo.

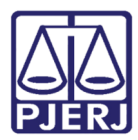

Para salvar cópia apenas do documento que está sendo exibido em tela, clique no ícone Salvar Cópia do Documento em Exibição [ 1] disponível à direita na barra de ferramentas, conforme descrito em capítulo específico.

|                                               | lizador de Processos Eletrônicos                                                                                                    | 🔵 Visualizador Padrão 🔌 🔺                                                                                                    |
|-----------------------------------------------|----------------------------------------------------------------------------------------------------|----------------------------------------------------------------------------------------------------|
| <ul> <li></li></ul>                           | IX       3 de 12       >>I       ▲       Q       Q       □       □       ■         Estado do Rio de Janeiro       Poder Judiciário       Tribunal de Justiça       >       >       Image: Constraint of the state of the state of the sta | Image: Second system         Image: Second system         Image: Second system |
| PJERJ - Visualizador de Processos Eletrônicos |                                                                                                    | Versão: 0.3.4                                                                                                    |

Figura 39 - Salvar cópia do documento em exibição.

#### 3.12 Separar em Duas Telas / Juntar em uma Tela

Para separar o índice e a visualização dos documentos em janelas distintas, clique no ícone Separar em Duas Telas [

Serão abertas duas janelas do navegador utilizado: uma exibirá apenas o índice e sua barra de ferramentas; enquanto a outra, exibirá o conteúdo dos documentos e sua barra de ferramentas.

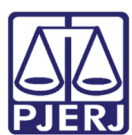

#### PODER JUDICIÁRIO ESTADO DO RIO DE JANEIRO Diretoria Geral de Tecnologia da Informação

Departamento de Suporte e Atendimento

| 📓 Visualizador de Processos - Trabalho — Microsoft Edge 🛛 — 🔲 🗙                                                                                                    | 📓 Visualizador de Processos - Trabalho — Microsoft Edge 🧼 — 🔲 🗙                                                                                                    |
|----------------------------------------------------------------------------------------------------|----------------------------------------------------------------------------------------------------|
|                                                                                                    |                                                                                                    |
| $\bigcirc$ $\stackrel{\circ}{}$ $\stackrel{\times}{}$ $\checkmark$ $\land$ $\land$ $\land$ $\land$ $\bullet$                                                                                                    | < < 2 de 12 > >   ☆ Q Q [] F⊒ (=) (*) (*) ♥ Prog                                                                                                    |
| <ul> <li>&gt; 0000003-49.2020.8.19.0001</li> <li>2 - Distribuição do dia 02/01/2020</li> <li>&gt; 8 - Digitação de Documentos</li> <li>9 - Citação - Processo Eletrônico</li> <li>10 - Citação - Processo Eletrônico</li> <li>11 - Citação - Processo Eletrônico</li> <li>12 - Conclusão ao Juiz dia 02/01/2020</li> </ul> | Estado do Rio de Janeiro<br>Poder Judiciário<br>Tribunal de Justiça<br>Processo: 6000003-49.2020.8.19.0001<br>Distribuição do Processo<br>Serventia Cartónio do 4º Juizado Especial Cível<br>Tipo de Distribuição Sorteio<br>Data de Distribuição 50/2/0200<br>Hora de Distribuição 10:07:08<br>Data de Cadastramento 02/20/2020<br>Hora de Cadastramento 010:07:08<br>Serventia de Distribuição Cartónio do 4º Juizado Especial Cível |
| PJERJ - Visualizador de Processos Eletrônicos Versão: 0.3.4                                                                                                    | PJERJ - Visualizador de Processos Eletrônicos Versão: 0.3.4                                                                                                    |

Figura 40 - Separar em duas telas.

<u>Enquanto as telas estiverem separadas</u>, será exibido o ícone **Juntar em uma Tela** [ $\mathbb{K}$ ] na barra de ferramentas relacionada ao índice de documentos. Clique nesse ícone para voltar à apenas uma tela.

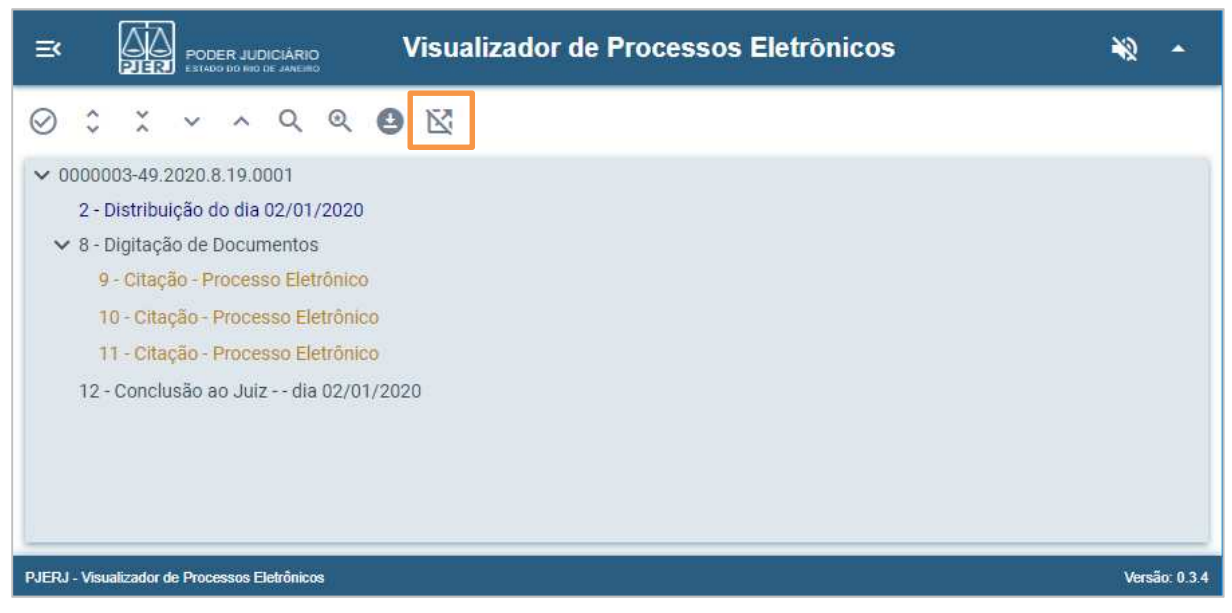

Figura 41 - Juntar em uma tela.

## 3.13 Adicionar / Remover dos Favoritos

Para adicionar um documento aos favoritos, após abrir o documento, exibindo seu conteúdo em tela, clique no ícone Adicionar aos Favoritos [ 1].

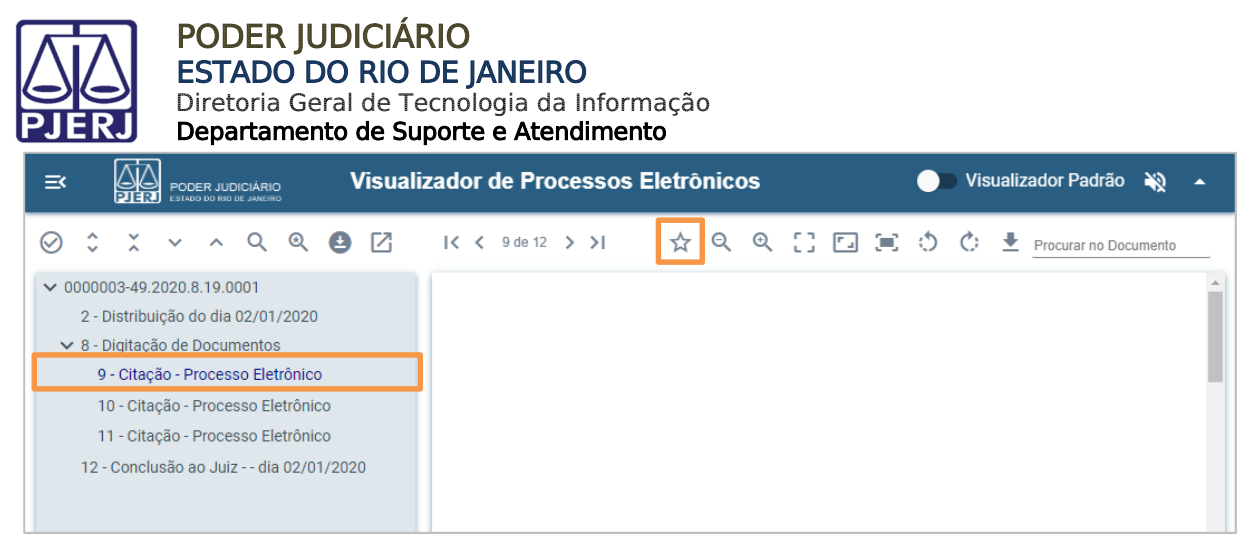

Figura 42 - Adicionar aos favoritos.

Para adicionar aos favoritos vários documentos ao mesmo tempo, clique no ícone **Exibir Caixa de Seleção [** ] e marque os documentos desejados, conforme descrito na funcionalidade <u>Exibir / Mostrar Caixa de Seleção</u>. Esses documentos serão adicionados aos favoritos, automaticamente.

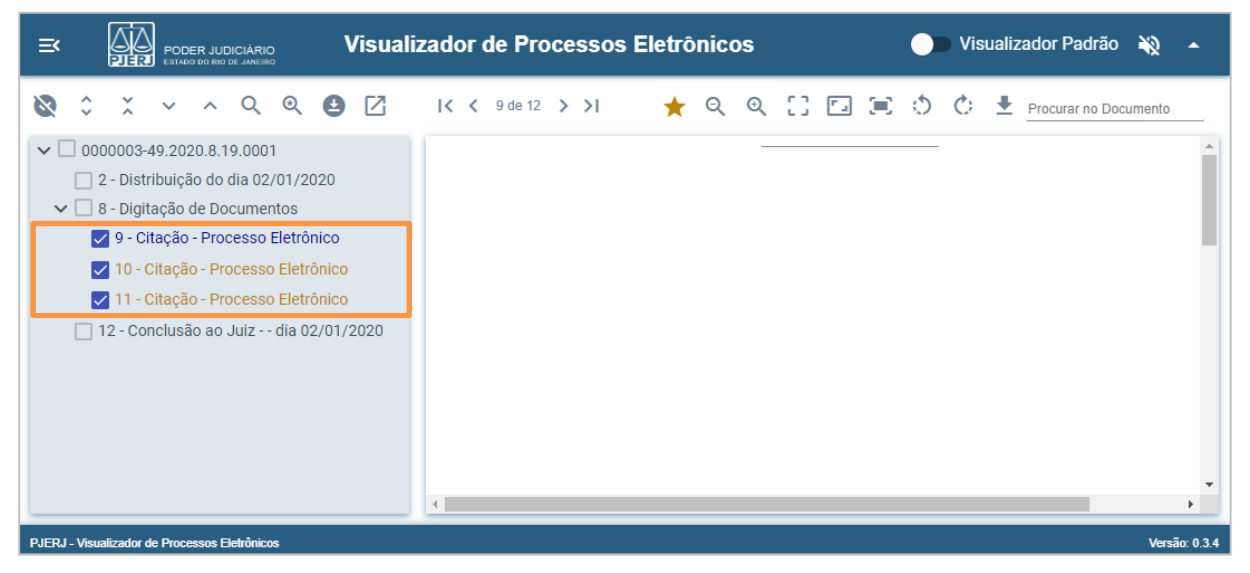

Figura 43 - Adicionar aos favoritos utilizando a caixa de seleção.

Essa funcionalidade permite a visualização e o download somente dos documentos favoritados, utilizando o ícone Mostrar Documentos Favoritados [<sup>Q</sup>] e/ou Baixar o Processo Atual em PDF [<sup>1</sup>], conforme procedimentos descritos nos capítulos específicos.

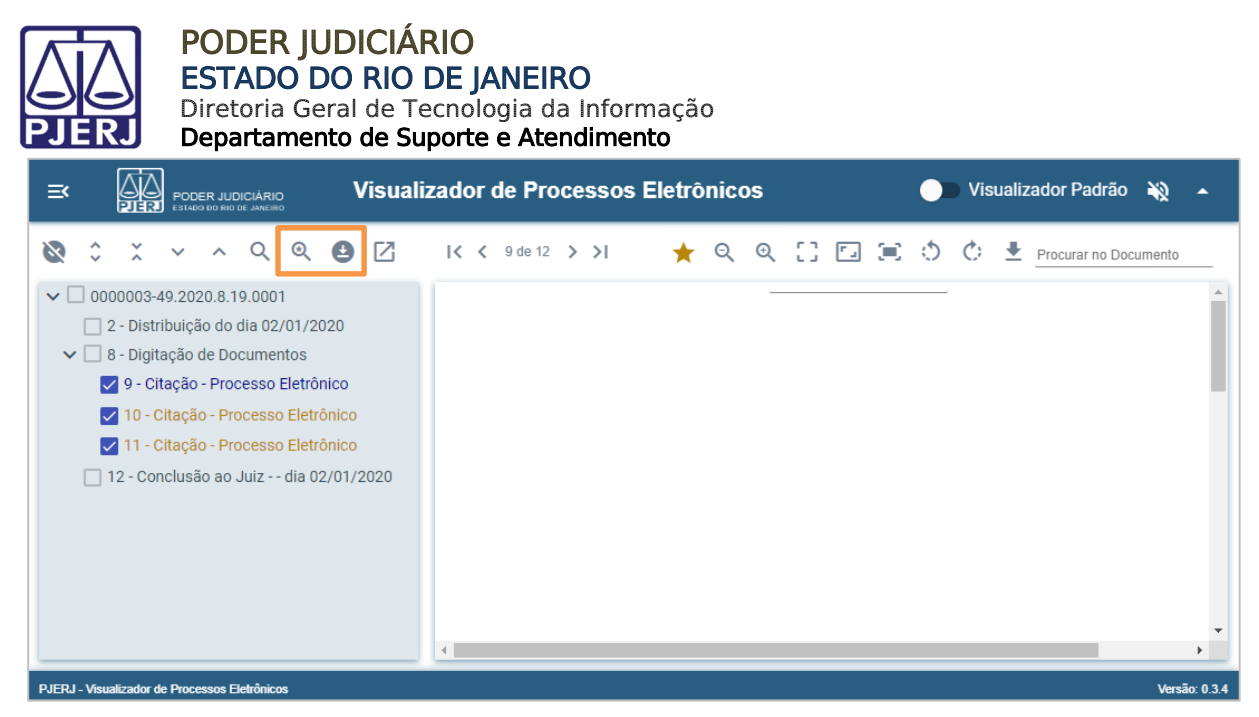

Figura 44 - Mostrar ou baixar em pdf os documentos favoritados.

Ao visualizar o(s) documento(s) favoritado(s), será exibido o ícone **Remover dos** Favoritos [ **†**].

Para remover um documento dos favoritos, após abrir o documento exibindo seu conteúdo em tela, clique no ícone **Remover dos Favoritos [** $\star$ ].

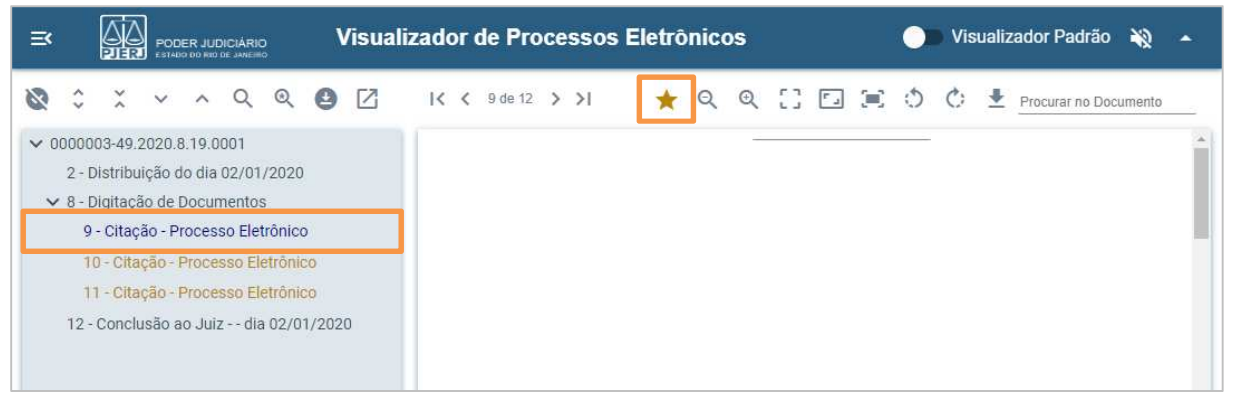

Figura 45 - Remover dos Favoritos.

Para remover dos favoritos vários documentos ao mesmo tempo, clique em **Exibir** caixa de seleção [ $\oslash$ ] e marque os documentos desejados, conforme descrito na funcionalidade <u>Exibir / Ocultar Caixa de Seleção</u>. Esses documentos, automaticamente, serão removidos dos favoritos.

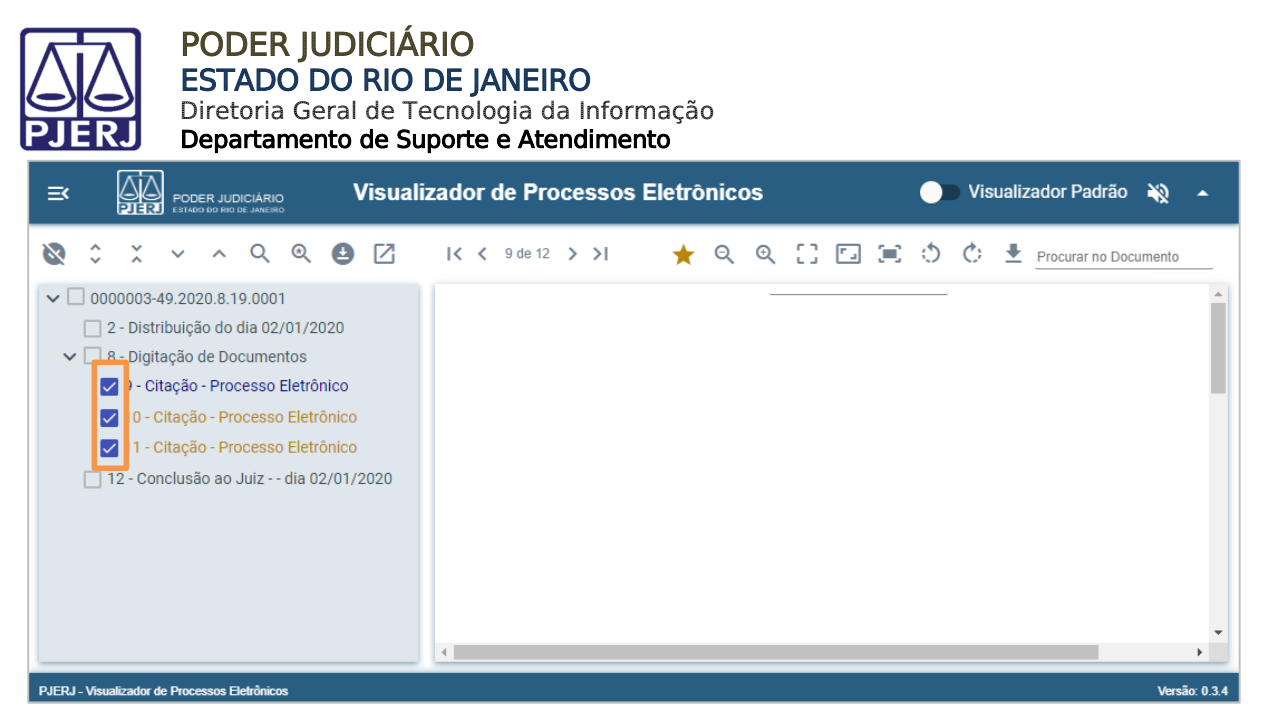

Figura 46 - Remover dos favoritos desmarcando a caixa de seleção.

#### 3.14 Diminuir / Aumentar Zoom

Para facilitar a visualização e a leitura do conteúdo dos documentos, clique no ícone

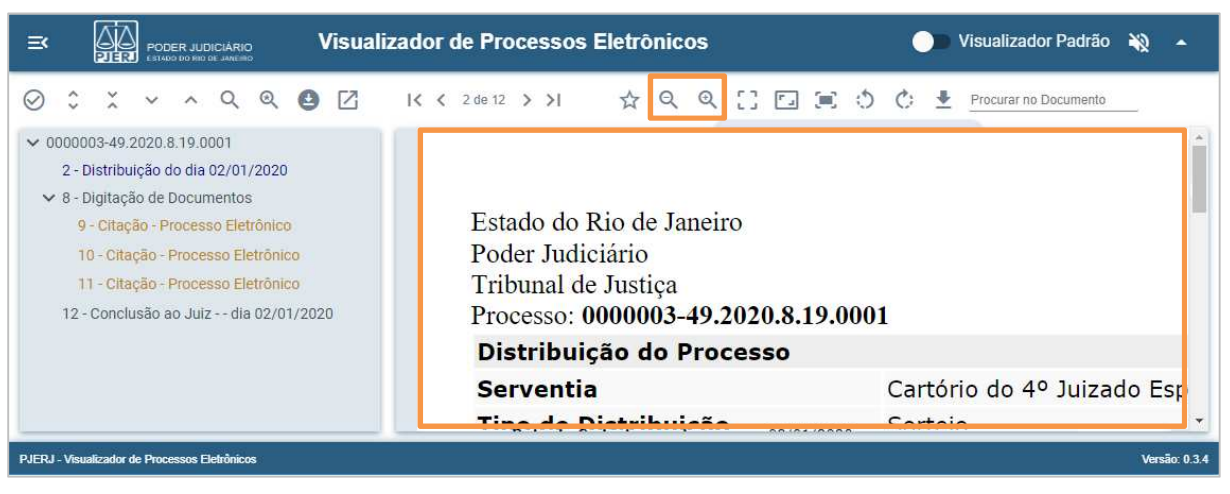

Diminuir Zoom [ <sup>Q</sup>] ou Aumentar Zoom [<sup>Q</sup>].

Figura 47 - Conteúdo do documento visualizado após aumentar o zoom.

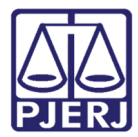

## 3.15 Ajustar à Largura da Página

Para alterar a visualização do conteúdo do documento, assim centralizando-o, clique no ícone Ajustar à Largura da Página [ ].

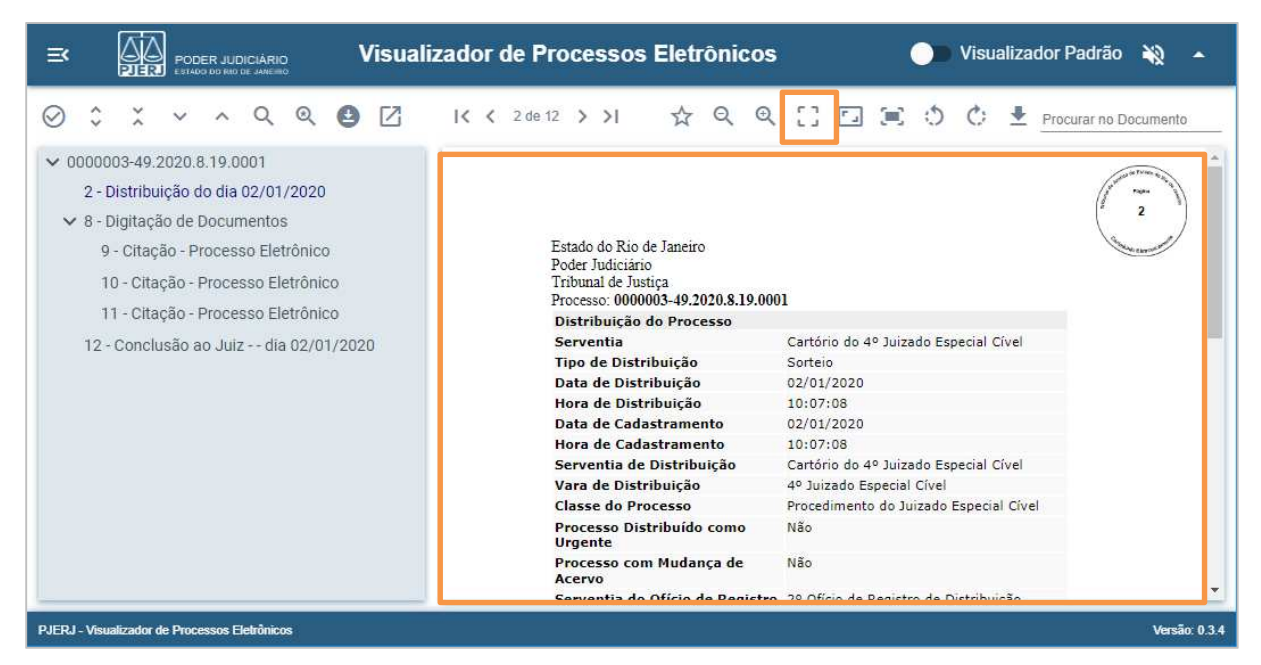

Figura 48 - Ajustar à largura da página.

#### 3.16 Exibir no Tamanho Real

O conteúdo dos documentos é visualizado em tamanho padrão. Caso a forma de visualização tenha sido alterada, para retornar à forma padrão, clique no ícone **Exibir no Tamanho Real [**].

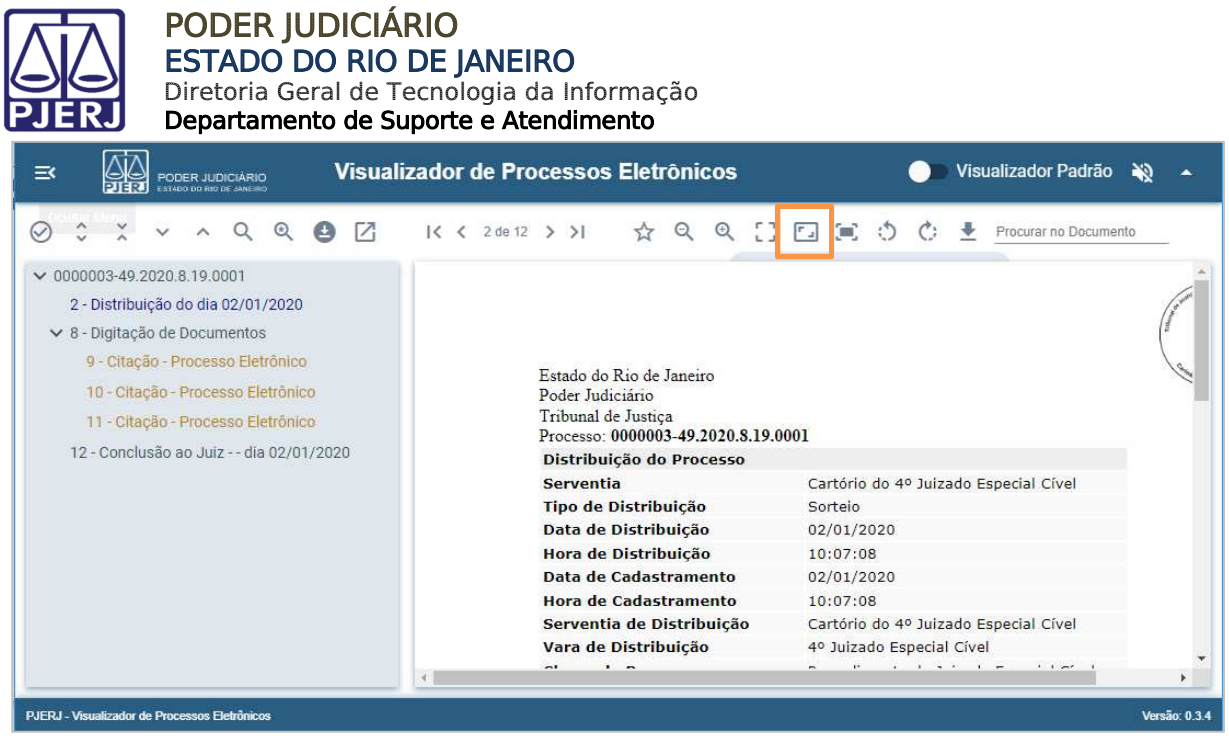

Figura 49 - Exibir no tamanho real.

#### 3.17 Ajustar à Altura da Página

Para alterar a visualização do conteúdo do documento, assim visualizando-o por completo na tela, clique no ícone Ajustar à Altura da Página [ = ].

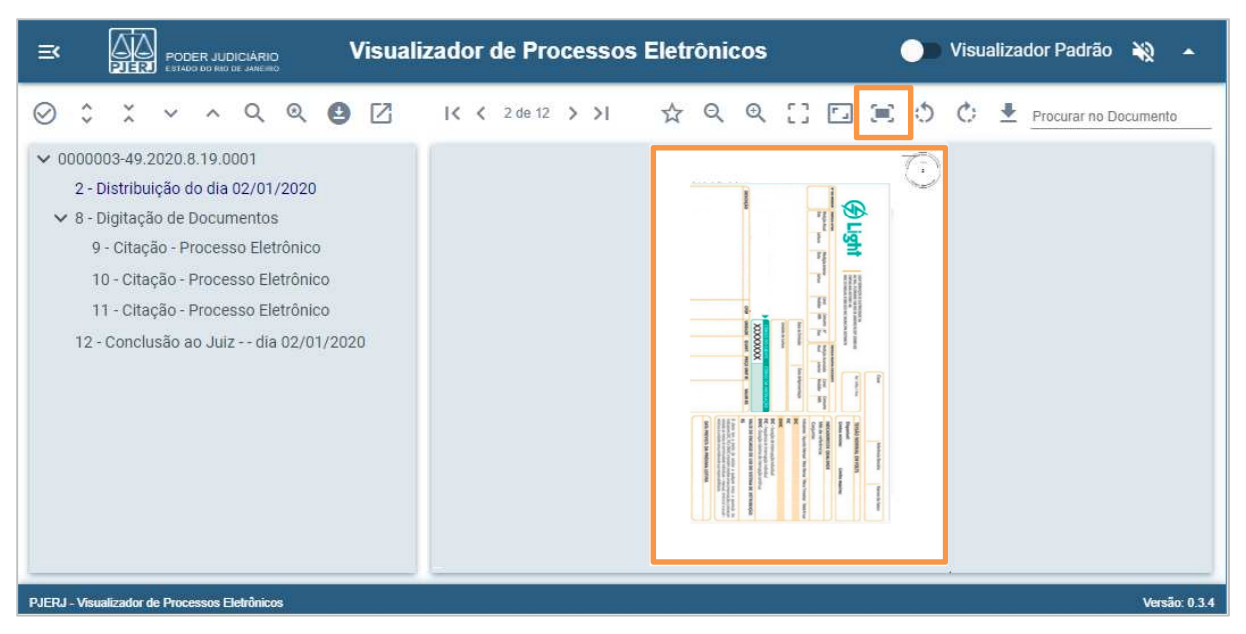

Figura 50 - Ajustar à altura da página.

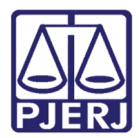

#### 3.18 Girar o Documento para a Esquerda / Direita

Caso necessário, para alterar a direção do documento para melhor visualização do seu conteúdo, clique no ícone Girar o Documento para a Esquerda [ <sup>(1)</sup>] ou Girar o Documento para a Direita [ <sup>(1)</sup>].

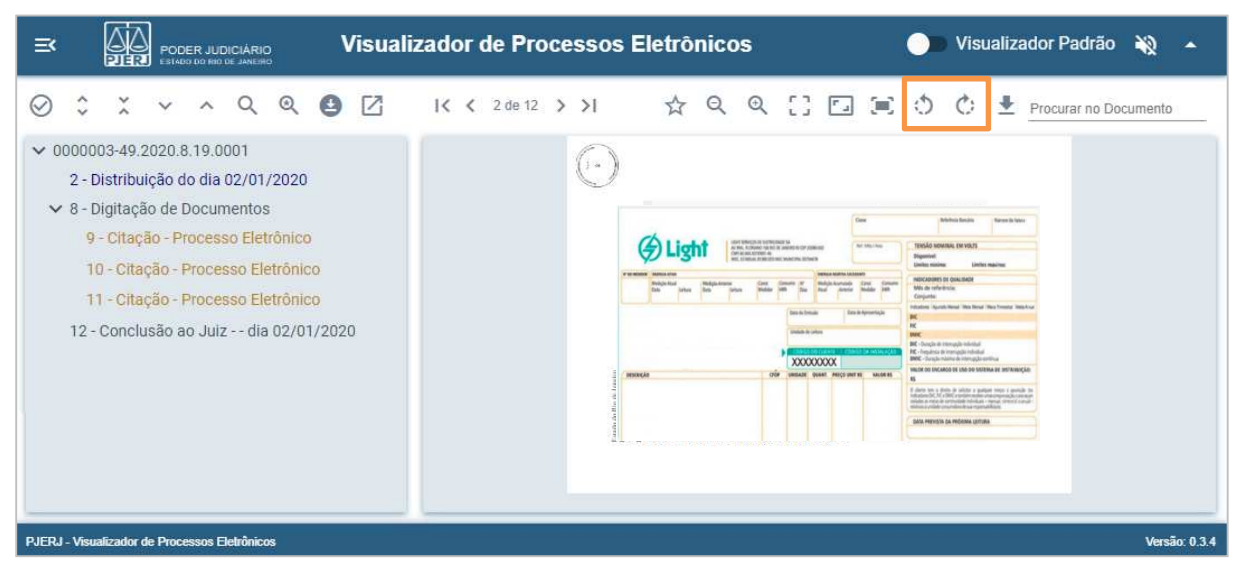

Figura 51 - Girar documento para a Esquerda.

#### 3.19 Salvar Cópia do Documento em Exibição

Para fazer o download de todas as páginas do documento que está sendo exibido, clique no botão Salvar Cópia do Documento em Exibição [ ±].

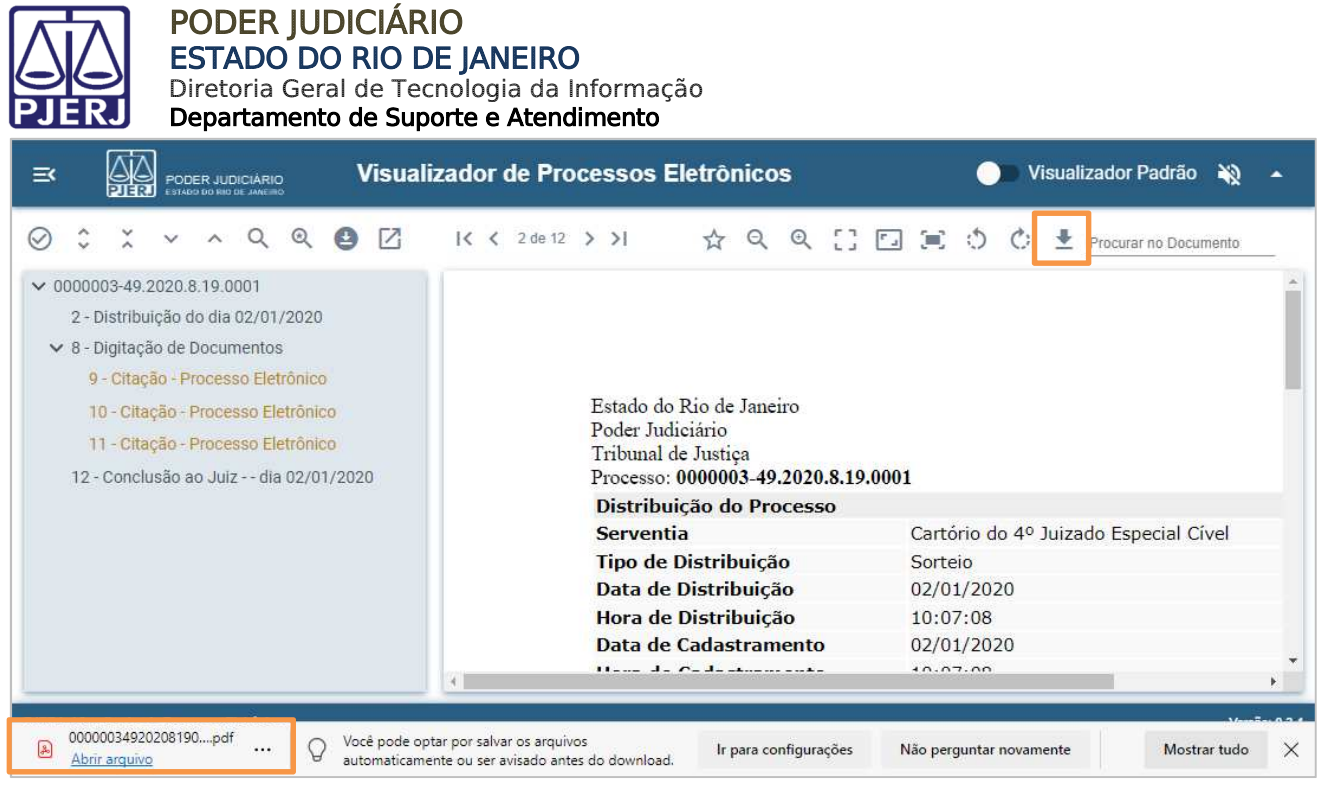

Figura 52 - Salvar cópia do documento em exibição.

#### 3.20 Procurar no Documento

Caso deseje procurar por palavra ou expressão específica no conteúdo do documento, clique em **Procurar no Documento**, disponível à direita na barra de ferramentas, e informe a palavra ou a expressão desejada.

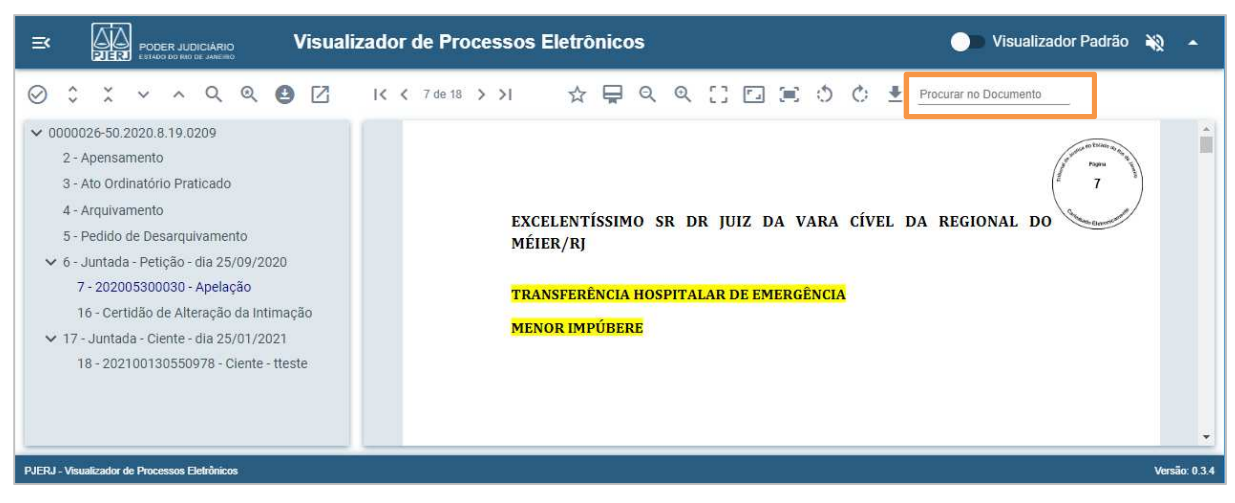

Figura 53 - Procurar no Documento.

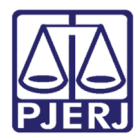

À direita da barra de ferramentas, ao lado da palavra ou da expressão informada, será exibida o **total de ocorrências encontradas** em todas as páginas do documento que está em exibição.

No conteúdo do documento, a palavra ou expressão informada na pesquisa será destacada, assim facilitando sua localização.

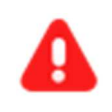

**ATENÇÃO:** Serão destacadas somente as palavras ou expressões idênticas à informada em **Procurar no Documento**.

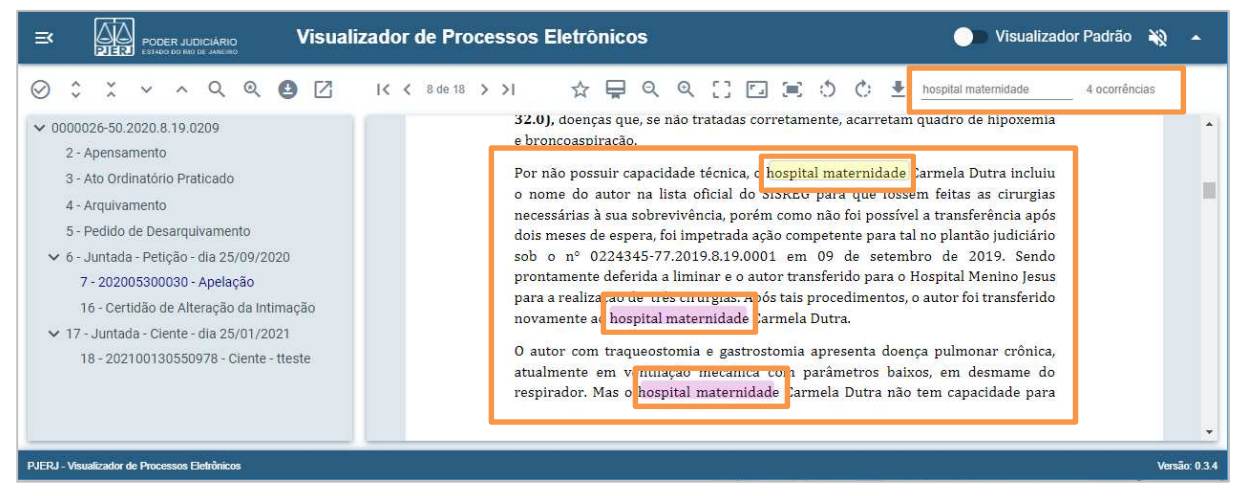

Figura 54 - Procurar no Documento - Total de ocorrências e palavras destacadas.

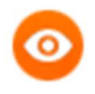

OBSERVAÇÃO: A 1ª palavra ou expressão encontrada será destacada com o fundo na cor amarela, assim facilitando localizar a parte do documento que estava em exibição quando a funcionalidade foi acionada.

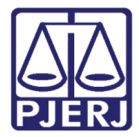

# 4. Histórico de Versões

| Versão | Data       | Descrição da alteração | Responsável          |
|--------|------------|------------------------|----------------------|
| 1.0    | 01/09/2021 | Elaboração do manual.  | Cristiane Sousa      |
| 1.0    | 01/09/2021 | Aprovação.             | Lucia Helena Constan |